| 第一章 调试准备                        | 3                                                                                                  |
|---------------------------------|----------------------------------------------------------------------------------------------------|
| 1.1 核对和记录                       |                                                                                                    |
| 1.2 了解版本信息                      |                                                                                                    |
| 1.3 脱机调试                        | 3                                                                                                  |
| 1.4 分步上电原则                      | 5                                                                                                  |
| 第二章 硬件连接                        | 6                                                                                                  |
| 2.1 连接要求简介                      | 6                                                                                                  |
| 2.2 数控系统的典型连接                   | 7                                                                                                  |
| 2.3 数控系统典型设计概述                  | 8                                                                                                  |
| 2.4 铣床数控系统设计举例                  | 8                                                                                                  |
| 2.4.1 系统简介                      | 8                                                                                                  |
| 2.4.2 总体框图                      |                                                                                                    |
| 2.4.3 输入输出开关量的定义                |                                                                                                    |
| 211 中气后珊园常介                     | 14                                                                                                 |
| 2.4.4 电【尿生图间刀                   |                                                                                                    |
| 第三章 系统基本参数设定                    | 20                                                                                                 |
| <ul> <li>第三章 系统基本参数设定</li></ul> | <b>20</b>                                                                                          |
| <ul> <li>第三章 系统基本参数设定</li></ul> |                                                                                                    |
| <ul> <li>第三章 系统基本参数设定</li></ul> |                                                                                                    |
| <ul> <li>第三章 系统基本参数设定</li></ul> | 20<br>20<br>20<br>20<br>20<br>20<br>21                                                             |
| <ul> <li>第三章 系统基本参数设定</li></ul> | 20<br>20<br>20<br>20<br>20<br>21<br>23                                                             |
| <ul> <li>第三章 系统基本参数设定</li></ul> | 20<br>20<br>20<br>20<br>20<br>21<br>23<br>23<br>23                                                 |
| <ul> <li>第三章 系统基本参数设定</li></ul> | 20<br>20<br>20<br>20<br>20<br>21<br>23<br>23<br>23<br>23                                           |
| <ul> <li>第三章 系统基本参数设定</li></ul> | 20<br>20<br>20<br>20<br>20<br>21<br>23<br>23<br>23<br>23<br>23<br>24                               |
| <ul> <li>第三章 系统基本参数设定</li></ul> | 20<br>20<br>20<br>20<br>20<br>21<br>23<br>23<br>23<br>23<br>24<br>24<br>24                         |
| <ul> <li>第三章 系统基本参数设定</li></ul> | 20<br>20<br>20<br>20<br>20<br>21<br>23<br>23<br>23<br>23<br>24<br>24<br>24<br>25                   |
| <ul> <li>第三章 系统基本参数设定</li></ul> | 20<br>20<br>20<br>20<br>20<br>20<br>21<br>23<br>23<br>23<br>23<br>23<br>24<br>24<br>24<br>25<br>26 |
| <ul> <li>第三章 系统基本参数设定</li></ul> | 20<br>20<br>20<br>20<br>20<br>21<br>23<br>23<br>23<br>23<br>24<br>24<br>24<br>25<br>26<br>26       |

# 目录

| 4.1 系统上电              |    |
|-----------------------|----|
| 4.2 PLC 调试技巧          |    |
| 4.2.1"顺藤摸瓜"法          |    |
| 4.2.2 "投石问路"法         |    |
| 4.3 备份和载入 PLC         |    |
| 第五章 C/S轴切换和刚性攻丝       | 35 |
| 5.1 C/S 轴的参数设置        | 35 |
| 5.2 用 SSTT 软件查看波形     |    |
| 5.3 调整驱动参数            | 41 |
| 5.4 刚性攻丝              | 42 |
| 5.4.1 指令格式            |    |
| 5.4.2 刚性攻丝的参数         |    |
| 5.4.3 伺服调整工具 SSTT 的应用 |    |
| 5.4.4 调试步骤            |    |
| 第六章 同步轴和 PMC 轴        | 47 |
| 6.1 同步轴调试             | 47 |
| 6.1.1 <i>同步轴的参数设置</i> |    |
| 6.1.2 <i>同步轴的梯形图</i>  |    |
| 6.2 PMC 轴的参数设置        |    |
| 第七章 刀库换刀              | 51 |
| 7.1 斗笠式刀库             | 51 |
| 7.1.1 基本概念            |    |
| 7.1.2 换刀基本流程          |    |
| 7.1.3 换刀用户自定义循环       |    |
| 7.1.4 刀库主要功能          |    |
| 7.2 机械手式刀库            |    |
| 7.2.1 基本概念            |    |
| 7.2.2 机械手动作基本流程       |    |
| 7.2.3 换刀用户自定义循环       |    |
| 7.2.4 刀库主要功能          |    |
| 附表-华中8型调试记录           |    |

# 第一章 调试准备

### 1.1 核对和记录

请按照订货清单和装箱单清点实物是否正确,是否有遗漏、缺少等。如果不一 致,请立即与华中数控联系。

为了方便后期的跟踪和统计,我们建议调试人员能根据现场情况做一个记录, 具体内容详见《附表-华中8型调试记录》

### 1.2 了解版本信息

华中8型的软件版本信息查看步骤:

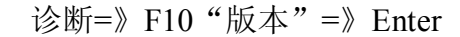

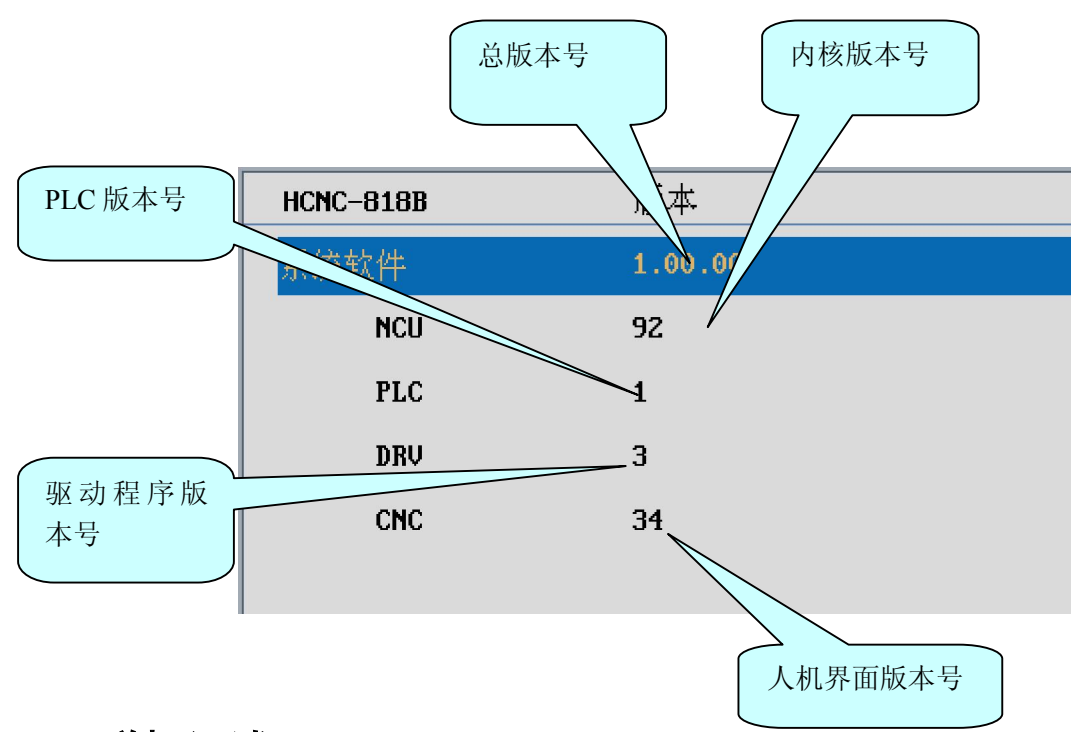

#### 1.3 脱机调试

为了防止出现意外,驱动、电机在和执行机构连接之前必须经过脱机调试。

在调试大型机床时,本环节尤为重要。

具体步骤:

1、将驱动、电机放置于平坦、安全的位置(如地面);

2、只连接驱动和电机,将驱动设为内部使能(详见《HSV-180UD 交流伺服驱动单元

使用说明书》),检测运转情况。如果是绝对式电机,在上电时出现自动旋转的现象,则说明电机需要调零,不经过调零就直接连接机床的话,会有飞车的危险。(调零的详细步骤请见《HSV-180UD 交流伺服驱动单元使用说明书》)

3、将系统与驱动、驱动与电机连接起来(详细说明请参见《硬件连接说明书》),如 图 1.3,将驱动参数恢复为外部使能,通过观察驱动指示灯或查看设备接口参数来 判断通讯是否正常,(设备借口参数的查看参见本文 3.1 节)如果部分设备没显示 出来,则需要逐一连接,一个一个进行故障排除。

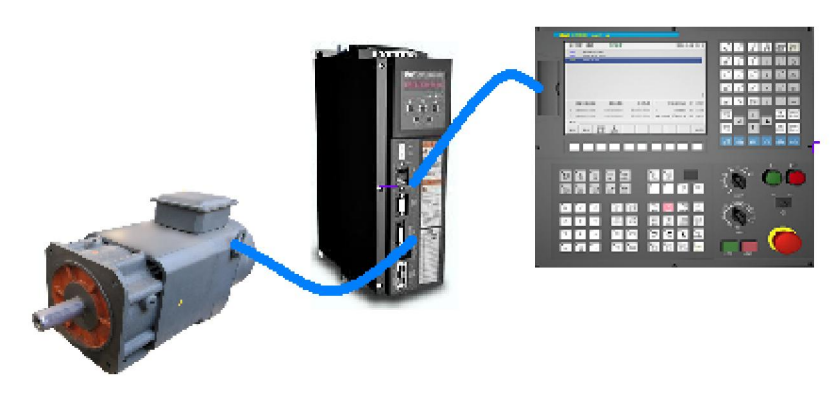

图 1.3 脱机调试

其他调试要点:

- 检测动力线的 U、V、W 的相序是否正确;
- 检查数控系统能否正确控制驱动和电机的动作,驱动和电机的工作状态是否平稳
   且达到设计功率;
- 如果是驱动是绝对式编码器,这时可以将电机旋转到一个适当的位置,方便调试。
   例如,假设绝对式编码器的单圈计数是 17 位,多圈计数是 12 位的,那么总的计数范围则是 0 至 536870912 (2 的 29 次方),那么将电机旋转到"电机位置"值为一半的时候最适合,即 268435456。

原始的电机位置可以通过切换界面右上角的显示内容来选择,如图 1.2.1 所示: 4、调试 PLC,检查急停点位;(参见本文 4.1 节)

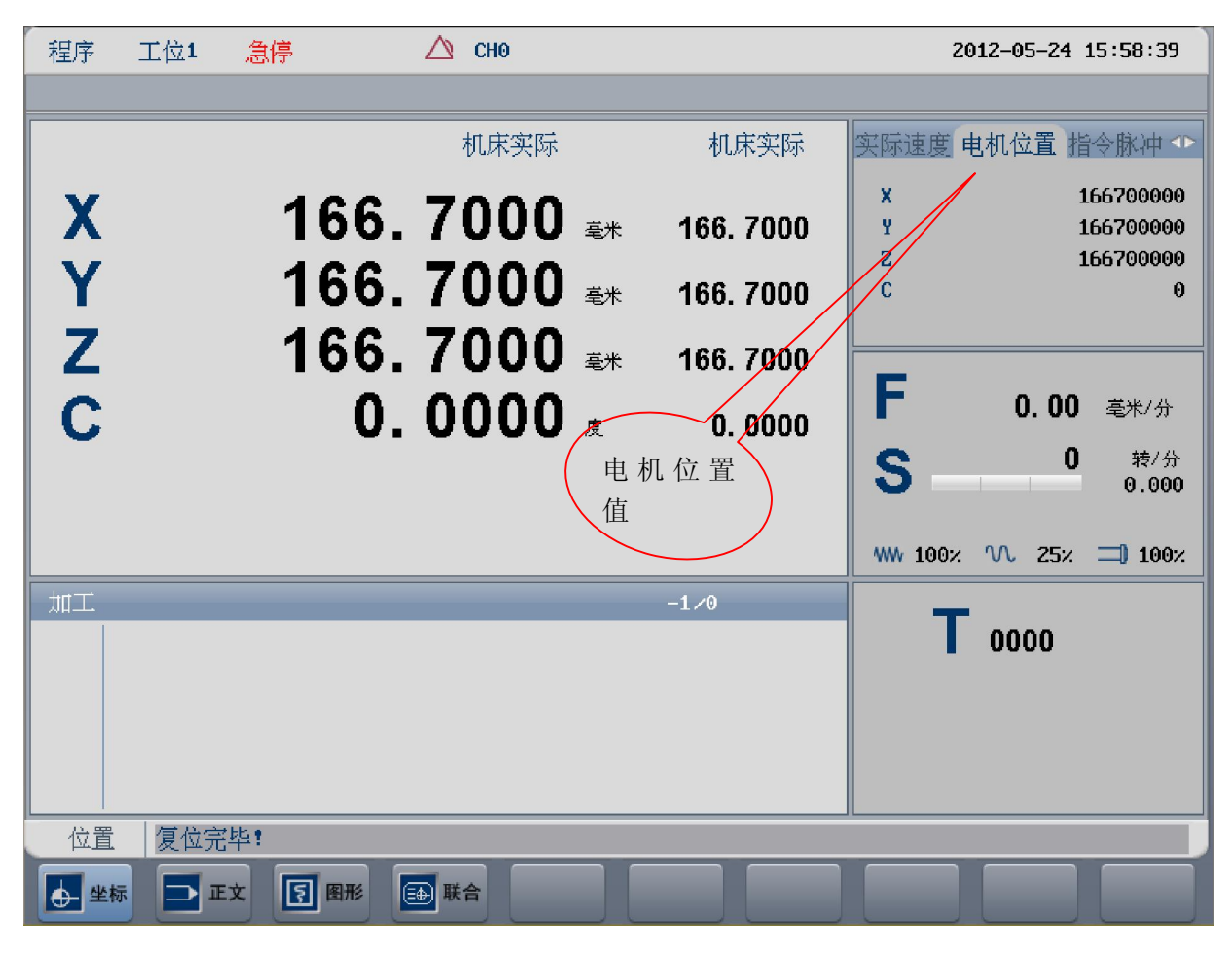

图 1.2.1 "电机位置" 显示

### 1.4 分步上电原则

为了确保调试人员的安全和机床的完好无损,同时为了更方便对遇到的故障 进行诊断,在调试前期过程中应该遵循"分步通电"原则:

- 勤控系统上电,其他部件保持断开,不通电。检查参数和 PLC,确保 PLC 上电部分的正确性,尤其是当重力轴存在抱闸的情况。
- 进给驱动上电,检查设备线缆连接是否正确,驱动和系统之间是否建立正常的连接;
- 动力装置(电机)上电,检查对电机的控制是否正常,机床运动是否正常, 所有限位是否有效;
- 4) 主轴模块上电,检查主轴转速是否正常;
- 5) 刀库模块上电,检查换刀动作的正确性;

# 第二章 硬件连接

目前华中 8 型数控装置共包括 A\B\C 三个系列,采用 NCUC 总线接口,需配 合总线式伺服驱动单元、总线式 I/O 模块使用。

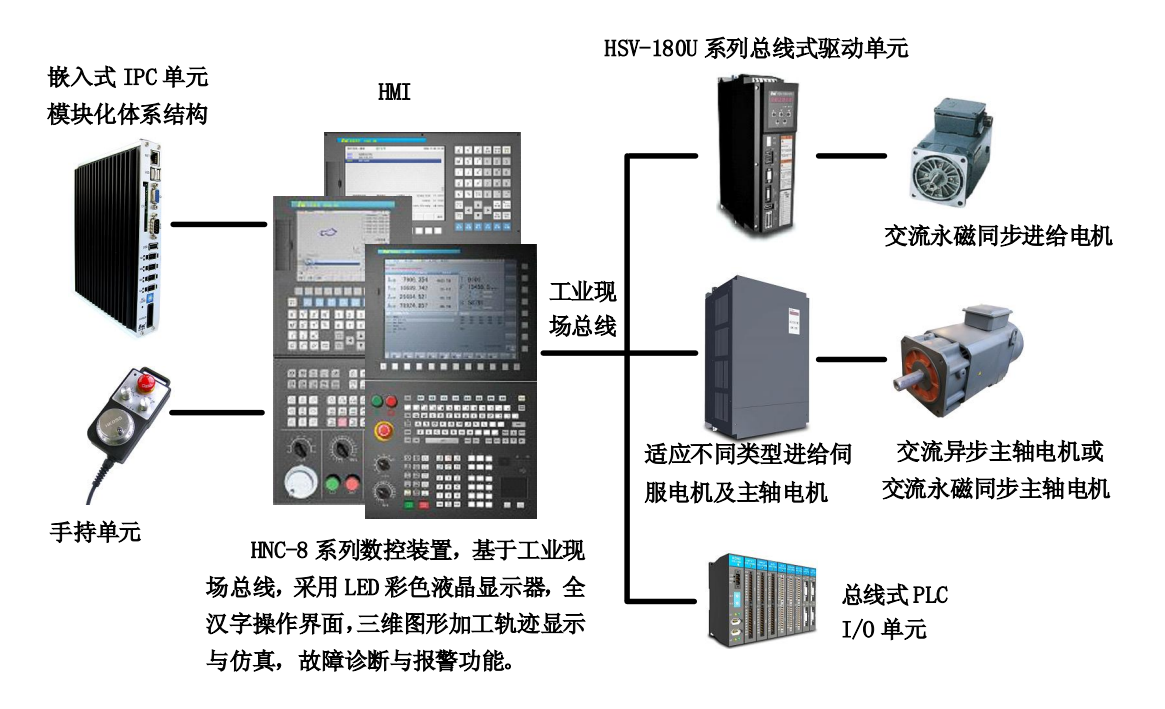

图 华中8型数控系统接线示意图

# 2.1 连接要求简介

对比以往的系统,总线式结构让华中8型的线缆达到最少,连接最简单。同时 我们为您提供了一套标准的参数和 PLC,如果按照标准来接线,调试效率也会达到最 高。所谓标准接线方式,简单说就是按图 2.1 连线。

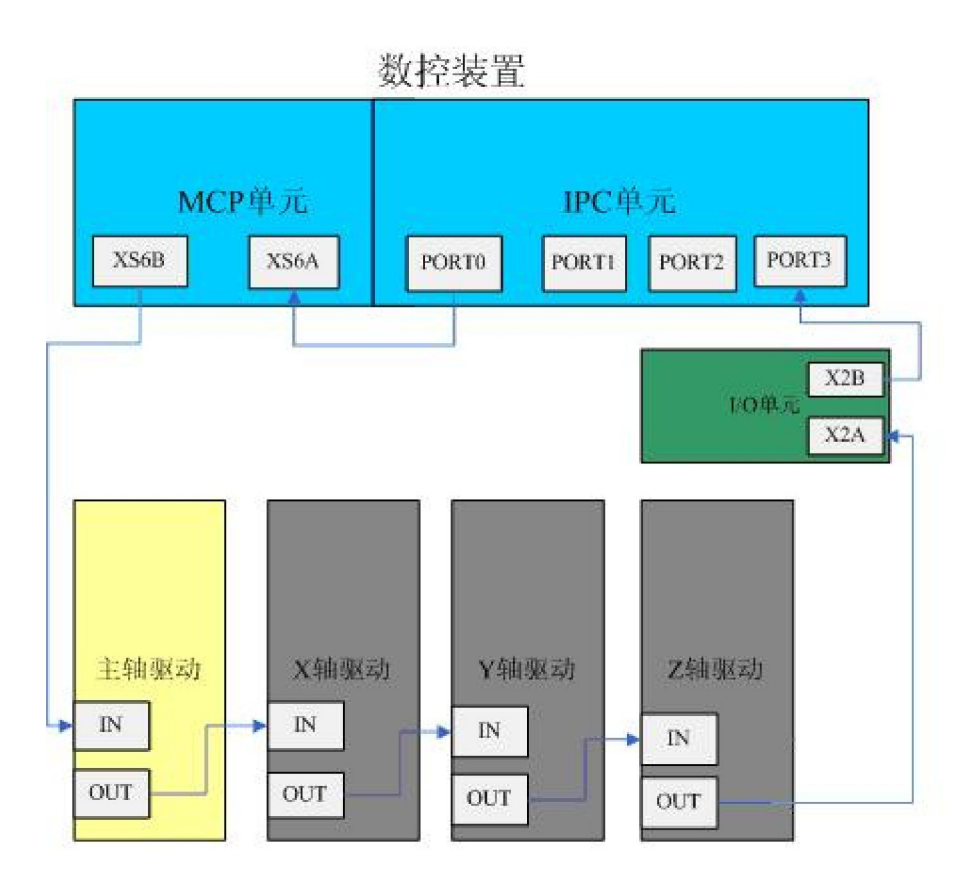

图 2.1 加工中心的典型连接示意图

# 2.2 数控系统的典型连接

HNC-8 系列数控装置与总线 I/O 单元、总线式伺服驱动单元的典型连接,如图 2.2.1 所示。

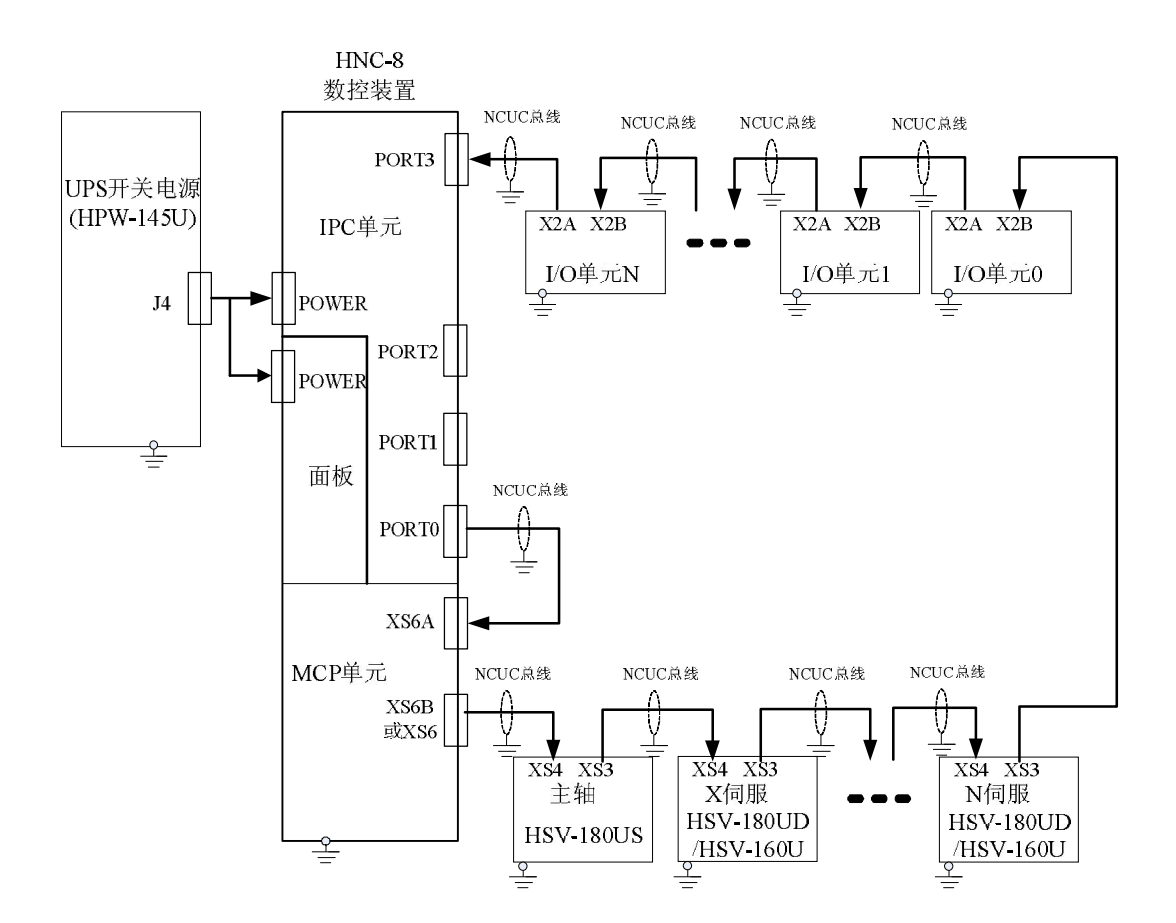

图 2.2.1 数控装置与总线式 I/O 单元、总线式伺服驱动单元的典型连接

### 2.3 数控系统典型设计概述

HNC-8 系列数控装置应用于不同的数控机床,主要有两方面的区别:

● 输入输出开关量之间的逻辑关系,即 PLC 编程不同。

——具体方法详见《PLC 编程说明书》一书;

● 输入输出开关量的定义和电气设计不同。

--本章主要涉及这部分内容。

输入输出开关量通常分两类:连接在电柜内部的开关量和连接到机床的开关量。 在调试时,电柜调试和机电联调一般是分别进行的。

#### 2.4 铣床数控系统设计举例

### 2.4.1 系统简介

机床:三坐标车床,X、Y、Z 直线坐标轴; 控制柜结构:强电控制柜+吊挂箱; 典型数控系统设计的主要器件如表 2.4.1 所示。

| 序号           | 名称        | 规格                   | 主要用途                 | 备注   |
|--------------|-----------|----------------------|----------------------|------|
| 1            | 数控装置      | HNC-818B-M           | 系统控制                 | 华中数控 |
| 2            | 手持单元      | HWL-1003             | 手摇控制                 | 华中数控 |
| 3            | 伺服变压器     | 3P AC380/220V 8KW    | 为伺服电源模块供电            | 华中数控 |
|              |           | AC380/220V 300W      | 伺服控制电源、开关电源供电        |      |
| 4            | 控制变压器     | /110V 250W           | 热交换器及交流接触器电源         | 华中数控 |
|              |           | /24V 100W            | 照明灯电源                |      |
|              |           | HIO-1061             | NCUC 通讯子模块           |      |
| 5            | Ď徙ᅷⅣΩ 单元  | HIO-1006             | 底板子模块(6槽)            | 化市粉坛 |
| 5 总线式 1/0 単元 | HIO-1011N | PLC 输入子模块: 3 块共 32 路 | 毕中剱馆                 |      |
|              |           | HIO-1021N            | PLC 输出子模块: 2 块共 32 路 |      |
| 6            | 开关电源      | HPW-145U             | 数控装置和总线 I/O 单元供电     | 华中数控 |
| 7            | 开关电源      | AC220/DC24V 50W      | 开关量及中间继电器            | 明玮   |
| 8            | 开关电源      | AC220/DC24V 100W     | 升降轴抱闸及电磁阀            | 明玮   |
| 9            | 伺服驱动器     | HSV-160UD-075        | X、Y、Z轴电机驱动装置         | 华中数控 |
| 10           | 主轴驱动器     | HSV-180US-050        | 主轴电机驱动装置             | 华中数控 |
| 11           | 伺服电机      | 130ST-M14320LMBB     | X、Y 轴进给电机            | 华大电机 |
|              |           |                      | (多摩川绝对值编码器)          |      |
| 12           | 伺服电机      | 130ST-M14320LMBB(    | Z轴进给电机               | 华大电机 |
|              |           | 带抱闸)                 | (多摩川绝对值编码器)          |      |
| 13           | 主轴电机      | GM71054SB61-H        | 交流伺服主轴电机 7.5KW       | 登奇机电 |
| 14           | 电抗器       | AC380V 7.5kVA        | 驱动装置电源进线隔离(1台)       | 华中数控 |

表 2.4.1 典型数控系统设计的主要器件

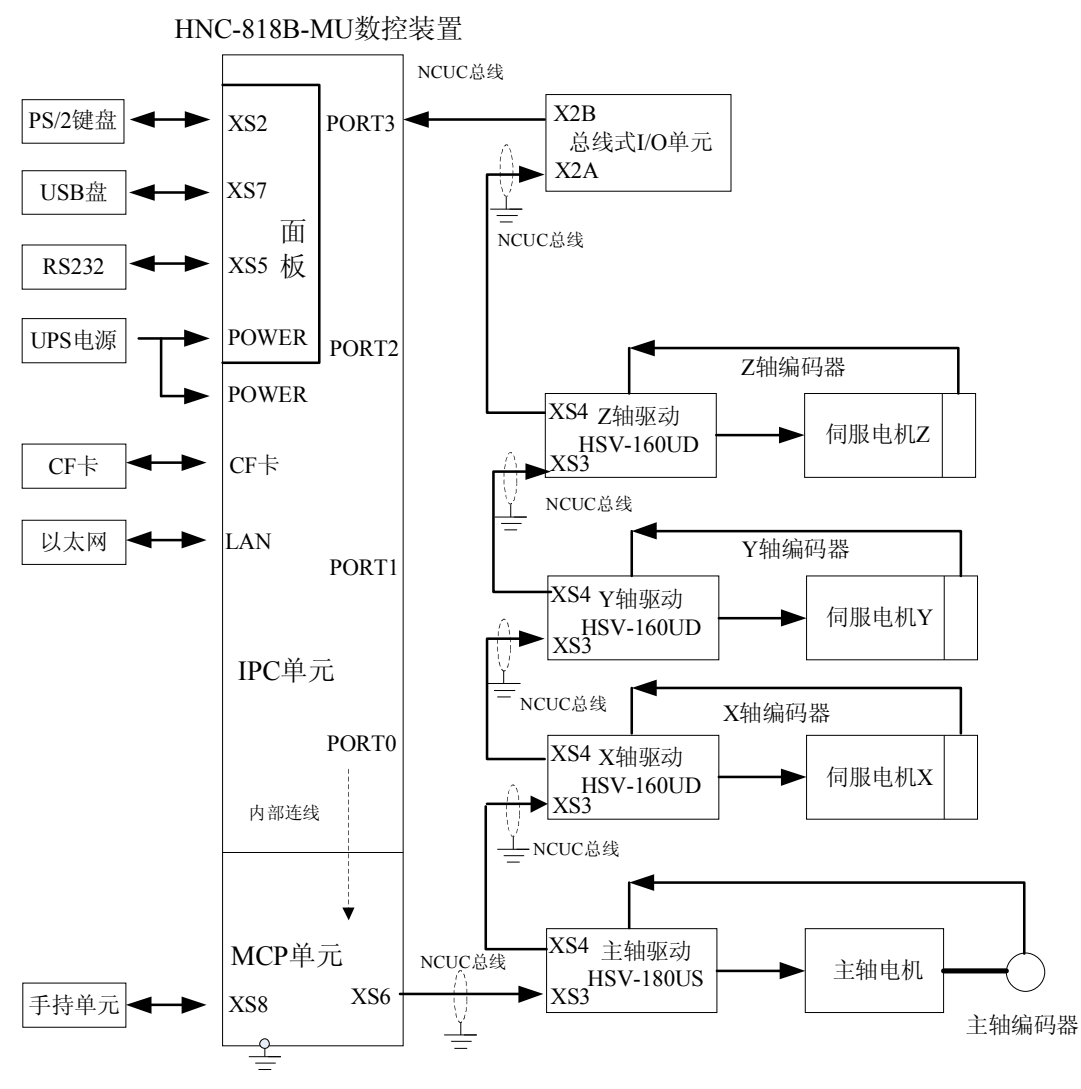

图 2.4.1 典型数控系统设计总体框图

#### 2.4.3 输入输出开关量的定义

华中 8 型数控系统除手持单元接口提供少量 I/O 信号外,其余的 I/O 信号由总线 式 I/O 单元提供;本例中需要 HIO-1000 系列的输入子模块(HIO-1011N)3 块、输出 子模块(HIO-1021N)2 块。具体定义如下表所示。

XS8(DB25/F头针座孔)手持单元接口:

| 引脚号 | 信号名 | 定义             |
|-----|-----|----------------|
| 13  | 5V地 | 手摇脉冲发生器+5V 电源地 |
| 25  | +5V | 手摇脉冲发生器+5V 电源  |
| 12  | HB  | 手摇脉冲发生器 B 相    |
| 24  | HA  | 手摇脉冲发生器 A 相    |
| 11  | O3  | 未定义;           |

| 23         | O2    | 未定义;                       |
|------------|-------|----------------------------|
| 10         | 01    | 手持单元工作指示灯, 低电平有效;          |
| 22         | O0    | 未定义                        |
| 9          | IO    | 手持单元坐标选择输入 X 轴,常开点,闭合有效;   |
| 21         | I1    | 手持单元坐标选择输入Y轴,常开点,闭合有效;     |
| 8          | I2    | 手持单元坐标选择输入Z轴,常开点,闭合有效;     |
| 20         | I3    | 未定义;                       |
| 7          | I4    | 手持单元增量倍率输入 X1,常开点,闭合有效;    |
| 19         | 15    | 手持单元增量倍率输入 X10, 常开点, 闭合有效; |
| 6          | I6    | 手持单元增量倍率输入 X100,常开点,闭合有效;  |
| 4,18       | Ι7    | 手持单元急停按钮;                  |
| 5          | 空     |                            |
| 3,16       | +24V  |                            |
| 1,2,14,15, | 24V 地 | 为手持单元的输入输出开关量供电的 DC24V 电源  |
| 17         |       |                            |

● 输入接口(总线 I/O 单元输入子模块 HIO-1011N):

### X00:

| 引脚号 | 信号名   | 信号定义         |
|-----|-------|--------------|
| 0   | X0.0  | X 正限位        |
| 1   | X0.1  | X 负限位        |
| 2   | X0.2  | Y 正限位        |
| 3   | X0.3  | Y 负限位        |
| 4   | X0.4  | Z 正限位        |
| 5   | X0.5  | Z负限位         |
| 6   | X0.6  | 未定义          |
| 7   | X0.7  | 未定义          |
| GND | 24V 地 | 外部直流 24V 电源地 |
| GND | 24V 地 | 外部直流 24V 电源地 |

X01:

| 引脚号 | 信号名   | 信号定义         |
|-----|-------|--------------|
| 0   | X1.0  | 轴0回零         |
| 1   | X1.1  | 轴1回零         |
| 2   | X1.2  | 轴2回零         |
| 3   | X1.3  | 未定义          |
| 4   | X1.4  | 主轴报警         |
| 5   | X1.5  | 压力报警         |
| 6   | X1.6  | 冷却报警         |
| 7   | X1.7  | 外部报警         |
| GND | 24V 地 | 外部直流 24V 电源地 |
| GND | 24V 地 | 外部直流 24V 电源地 |

X02:

| 引脚号 信号名 信号定义 |     |     |      |
|--------------|-----|-----|------|
|              | 引脚号 | 信号名 | 信号定义 |

| 0   | X2.0  | 外部松刀信号       |
|-----|-------|--------------|
| 1   | X2.1  | 未定义          |
| 2   | X2.2  | 未定义          |
| 3   | X2.3  | 未定义          |
| 4   | X2.4  | 急停           |
| 5   | X2.5  | 未定义          |
| 6   | X2.6  | 未定义          |
| 7   | X2.7  | 未定义          |
| GND | 24V 地 | 外部直流 24V 电源地 |
| GND | 24V 地 | 外部直流 24V 电源地 |

X03:

| 引脚号 | 信号名   | 信号定义           |
|-----|-------|----------------|
| 0   | X3.0  | 刀库进到位信号(斗笠式刀库) |
| 1   | X3.1  | 刀库退到位信号(斗笠式刀库) |
| 2   | X3.2  | 主轴紧刀到位到位信号     |
| 3   | X3.3  | 主轴松刀到位到位信号     |
| 4   | X3.4  | 未定义            |
| 5   | X3.5  | 未定义            |
| 6   | X3.6  | 未定义            |
| 7   | X3.7  | 未定义            |
| GND | 24V 地 | 外部直流 24V 电源地   |
| GND | 24V 地 | 外部直流 24V 电源地   |

X04:

| 引脚号 | 信号名   | 信号定义         |
|-----|-------|--------------|
| 0   | X4.0  | 刀库计数(所有刀库)   |
| 1   | X4.1  | 刀库原点(机械手刀库)  |
| 2   | X4.2  | 刀臂原点(机械手刀库)  |
| 3   | X4.3  | 刀臂刹车(机械手刀库)  |
| 4   | X4.4  | 扣刀到位(机械手刀库)  |
| 5   | X4.5  | 倒刀到位(机械手刀库)  |
| 6   | X4.6  | 回刀到位(机械手刀库)  |
| 7   | X4.7  | 未定义          |
| GND | 24V 地 | 外部直流 24V 电源地 |
| GND | 24V 地 | 外部直流 24V 电源地 |

● 输出接口(总线 I/O 单元输出子模块 HIO-1021N):

Y00:

| 引脚号 | 信号名   | 信号定义         |
|-----|-------|--------------|
| 0   | Y0.0  | Z轴报闸         |
| 1   | Y0.1  | 超程解除         |
| 2   | Y0.2  | 润滑           |
| 3   | Y0.3  | 冷却           |
| 4   | Y0.4  | 工作灯          |
| 5   | Y0.5  | 排屑正转         |
| 6   | Y0.6  | 排屑反转         |
| 7   | Y0.7  | 未定义          |
| GND | 24V 地 | 外部直流 24V 电源地 |
| GND | 24V 地 | 外部直流 24V 电源地 |

#### Y01:

| 引脚号 | 信号名   | 信号定义         |
|-----|-------|--------------|
| 0   | Y1.0  | 三色灯-绿        |
| 1   | Y1.1  | 三色灯-黄        |
| 2   | Y1.2  | 三色灯-红        |
| 3   | Y1.3  | 刀具松开         |
| 4   | Y1.4  | 刀库进(斗笠式刀库)   |
| 5   | Y1.5  | 刀库退(斗笠式刀库)   |
| 6   | Y1.6  | 刀库正转(所有刀库)   |
| 7   | Y1.7  | 刀库反转(所有刀库)   |
| GND | 24V 地 | 外部直流 24V 电源地 |
| GND | 24V 地 | 外部直流 24V 电源地 |

Y02:

| 引脚号 | 信号名   | 信号定义         |
|-----|-------|--------------|
| 0   | Y2.0  | 刀臂正转(机械手刀库)  |
| 1   | Y2.1  | 刀臂反转(机械手刀库)  |
| 2   | Y2.2  | 刀套回(机械手刀库)   |
| 3   | Y2.3  | 刀套倒(机械手刀库)   |
| 4   | Y2.4  | 未定义          |
| 5   | Y2.5  | 未定义          |
| 6   | Y2.6  | 未定义          |
| 7   | Y2.7  | 未定义          |
| GND | 24V 地 | 外部直流 24V 电源地 |
| GND | 24V 地 | 外部直流 24V 电源地 |

#### 2.4.4 电气原理图简介

下面以示意图的形式,给出电气原理图的主要部分。对于线号,仅给出了在不同 的页面均出现的线缆的线号。

#### 2.4.4.1 电源部分

在本设计中,照明灯的AC24V电源和工作电流较大的电磁阀使用的DC24V电源、输出开关量(如继电器、伺服控制信号等)用的DC24V电源是各自独立的,且中间用一个低通滤波器隔离开来。

总电源进线、变压器输入端等处的抗干扰磁环和高压瓷片电容未在图中表示出 来。如图 2.4.2 所示。

图 2.4.2 中 QF0~QF4 为三相空气开关; QF5~QF11 为单相空气开关; KM1~KM4 为三相交流接触器; RC0~RC3 为三相阻容吸收器(灭弧器); RC4~RC12 为单相阻 容吸收器(灭弧器); KA0~KA11 为直流 24V 继电器; VX 为续流二极管; YVZ 为 电磁阀和 Z 轴电机抱闸。

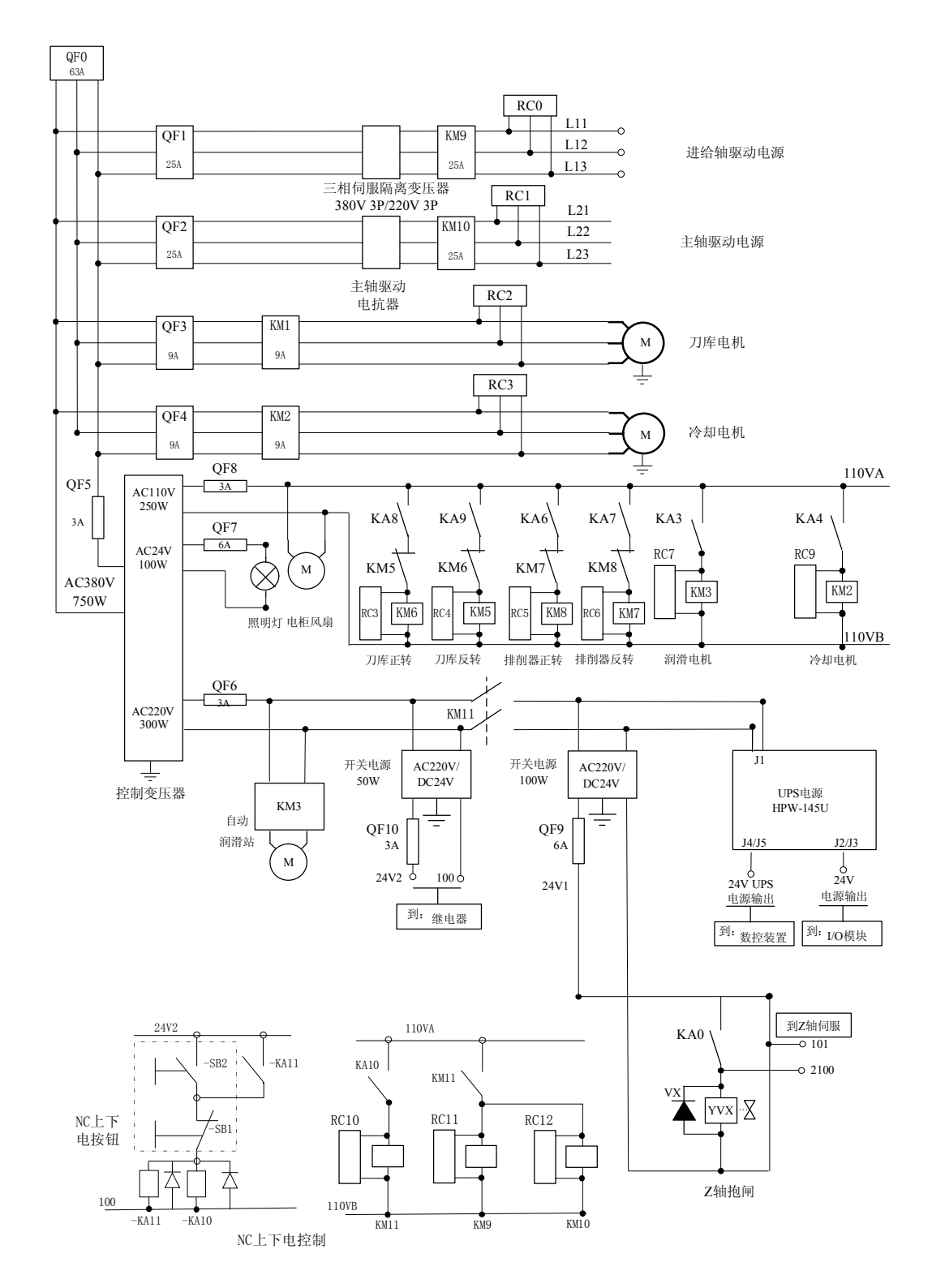

图 2.4.2 典型数控系统电气原理图-电源图

#### 2.4.4.2 继电器与输入输出开关量

继电器主要由输出开关量控制;输入开关量主要指进给驱动装置、主轴驱动装置、 机床电气等部分的状态信息与报警信息。图 2.4.3 为典型车床数控系统电气原理图继 电器部分。输入、输出开关量接线分别如图 2.4.4 和图 2.4.5 所示。 两轴车床的开关量需要总线 I/O 单元中的输入子模块 HIO-1011N 3 块,输出子模

#### 块HIO-1021N2块。

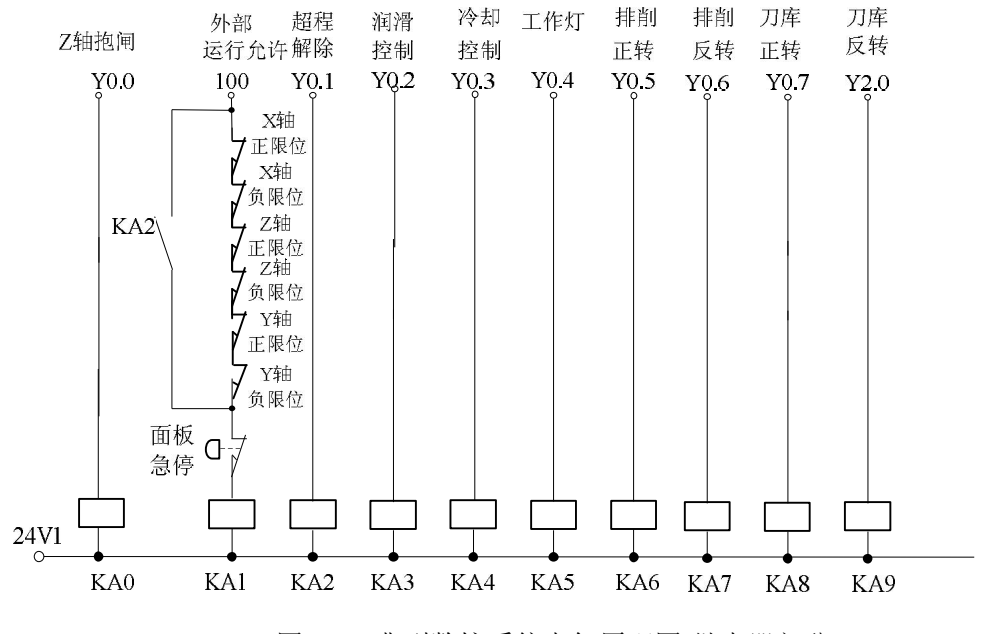

图 2.4.3 典型数控系统电气原理图-继电器部分

#### 100 为图 4.3.2 中 DC24V 50W 开关电源的地;

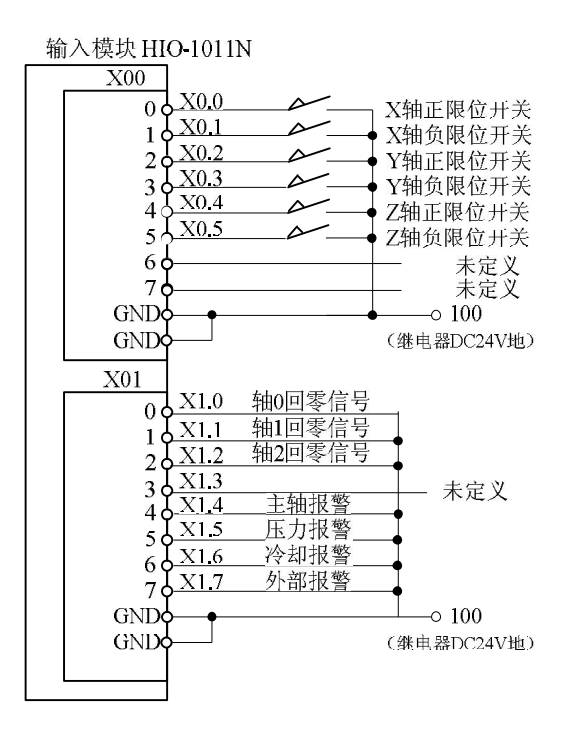

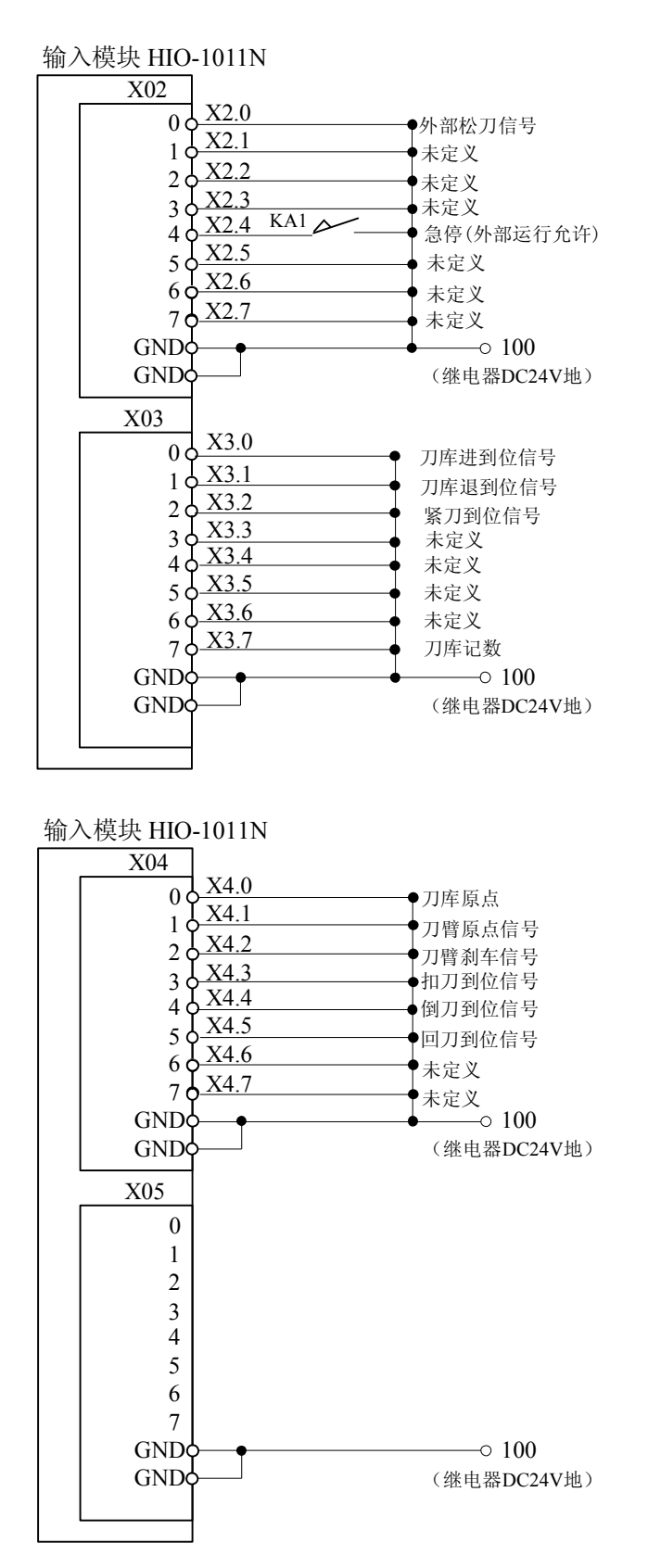

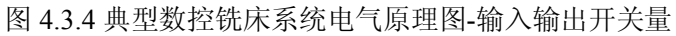

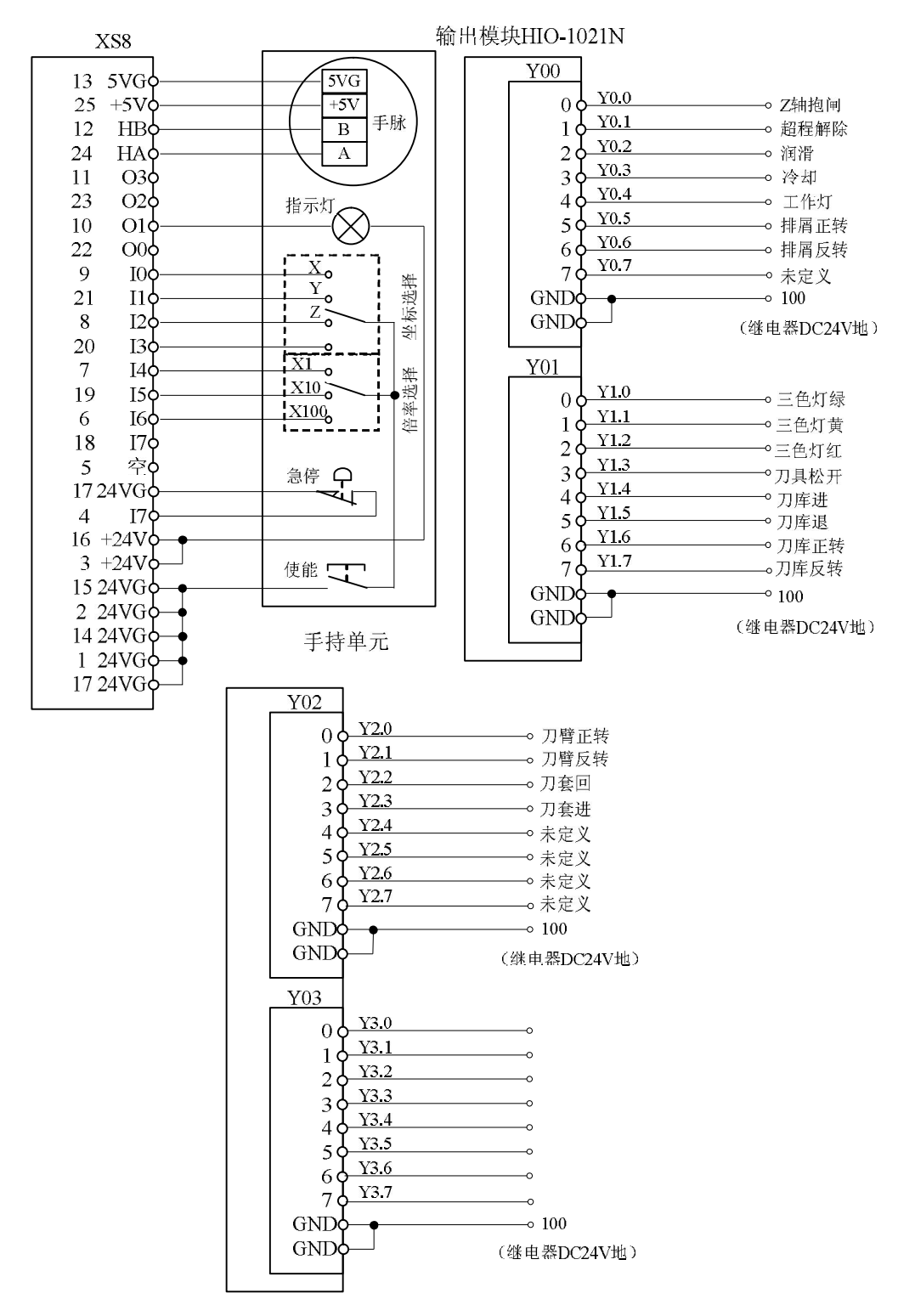

图 2.4.5 典型数控铣床系统电气原理图-输入输出开关量

#### 2.4.4.3 驱动器接线图

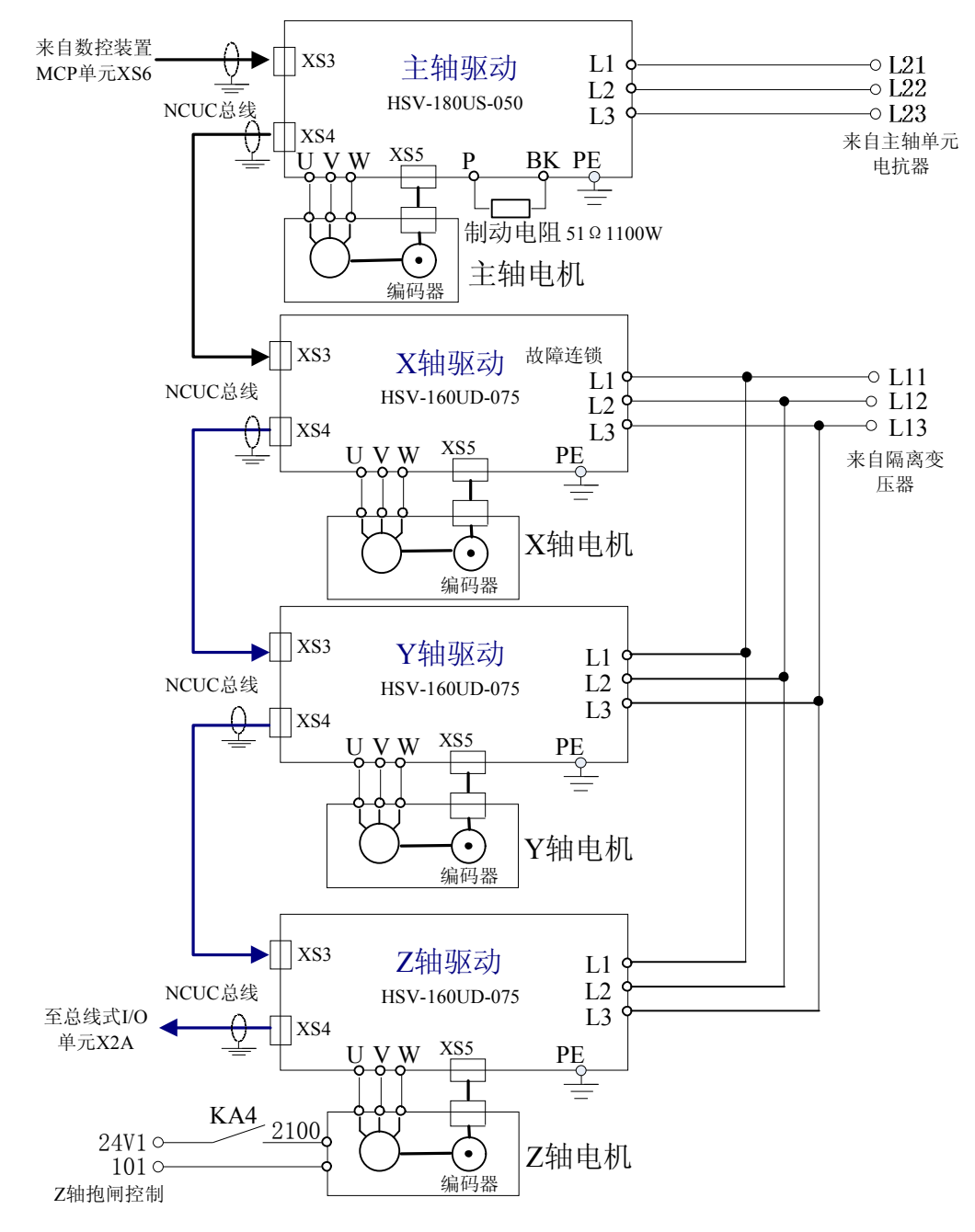

图 2.4.6 典型数控铣床系统电气原理图-驱动器接线图

NCUC 总线的电缆线的连接见图 4.3.7。

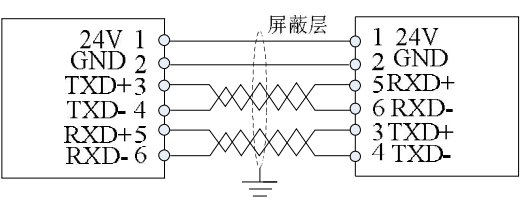

图 2.4.7 典型数控铣床系统电气原理图-NCUC 总线电缆线连接图

# 第三章 系统基本参数设定

# 3.1 核对设备参数

#### 3.1.1 设备参数

硬件连接完成以后,系统第一次上电,首先需要核对配置参数。如果参数显示出并没有找到 相应的设备,则需要重新检查硬件连接。

步骤: 设置=>F10参数=>F1系统参数=>F8设备配置;

注: 必须先输入权限口令, 详细步骤见 3.2 小节。

| 设置 :                             | 工位1 🧯                        | 急停                   | L                | 🔰 СНО    |               |                      |               |                     | 2012       | 2-04-20 1 | 5:41:20     |
|----------------------------------|------------------------------|----------------------|------------------|----------|---------------|----------------------|---------------|---------------------|------------|-----------|-------------|
| <mark>CH0</mark><br>输入输出<br>其它单元 | 轴 谷<br>设备 ¥<br>轴 类 型<br>工作模∓ | 목:<br>특:<br>민:<br>代: | X<br>7<br>1<br>2 |          |               |                      |               |                     |            |           |             |
|                                  | •                            | #04                  | MCP_NET          | с<br>#06 | x<br>U<br>#07 | ¥<br><b>U</b><br>#08 | z<br>U<br>#09 | IO_NET<br>10<br>#10 | ]          |           |             |
|                                  |                              |                      |                  |          |               |                      |               |                     |            |           |             |
| 参数                               | <u></u> 老 分类                 |                      | kē 💽             | 输入<br>口令 | 三十二日          | 8 恢复                 | ٩             | 查找                  | く 设备<br>配置 |           | <b>1</b> 20 |

图 3.1.1 设备参数

#### 3.1.2 轴号与设备号

以标准加工中心为例, 轴号与设备号之间的关系如图 3.1.2。

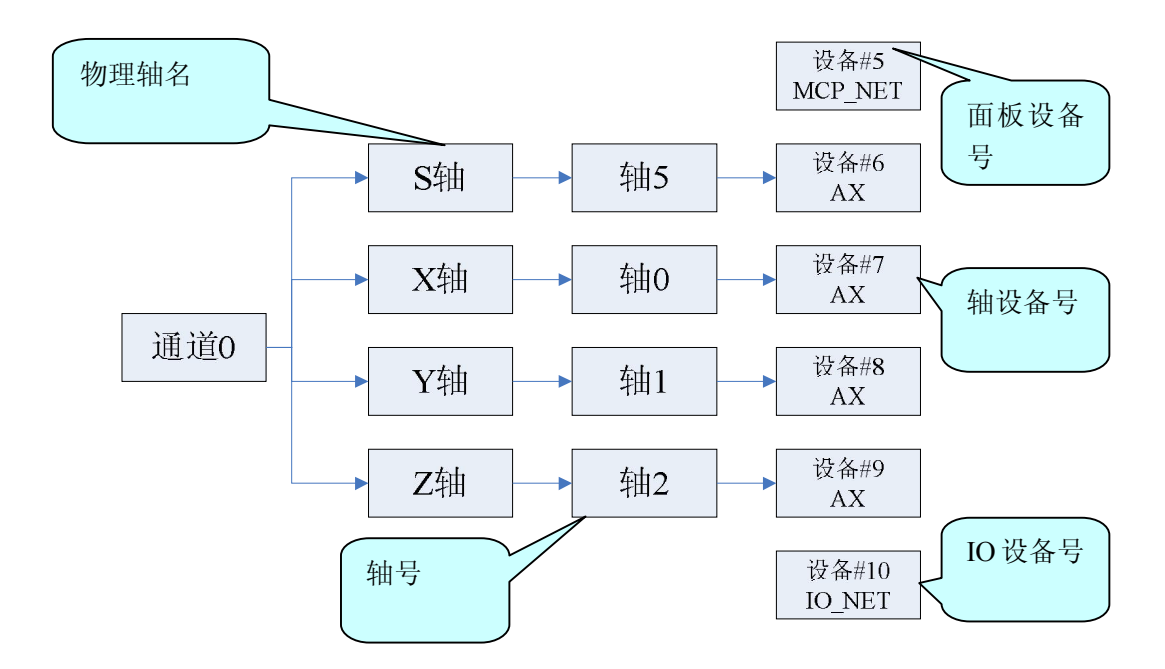

图 3.1.2 轴号与设备号之间的关系

### 3.2 参数设置方法

参数设置步骤:

1、"设置"=》F10"参数"=》F7"权限管理";

2、用←、→选择用户级别,F1"登录",在提示栏输入密码后 Enter 键确认, 如果对应用户前有√出现就表示权限登录成功;(此步骤有界面提示,见图 3.2.1)

3、F10返回, F1"系统参数";

4、用↑、↓键选择参数类型, Enter 键进入子选项, 如图 3.2.2;

5、用 → 键切换到参数选项窗口,修改参数值;(每个参数都有详细说明,见图 3.2.3)

| 🕐 手动 🛛 🔂 设置 🚺 🚺 CH0                                                                          | 2012-04-16 10:45:55      | <u>forc</u> |
|----------------------------------------------------------------------------------------------|--------------------------|-------------|
| 用户级别:○ 用户 ○ 机床 ○ 数控 ❷ 管理员                                                                    |                          |             |
| 权限登录操作<br>说明<br>说明                                                                           |                          |             |
| (1)选择合适的用户级别,按"登录"按钮:                                                                        |                          |             |
| <ul> <li>(2) 在输入栏输入相应权限的口令,按"确认"键确认;</li> <li>(3) 若权限口令输入正确,则可进行此权限级别的参数或口令的修改;否则</li> </ul> | ,系统会提示"输入口令 <sup>7</sup> | 下正确"。       |
| 参数                                                                                           |                          |             |
| ·                                                                                            |                          | 近回          |

图 3.2.1 登录权限

| 1 手动     | 设置     | 🔶 СНО                                 | 2012-04-16 10:50:34 | [nc   |
|----------|--------|---------------------------------------|---------------------|-------|
| 一级扩展选项则表 | 参数号    | 参数名                                   |                     | 数值    |
|          | 101000 |                                       |                     | y 🖸   |
| 田户参数     | 101001 | · · · · · · · · · · · · · · · · · · · |                     | 1     |
| 诸参数      | 101004 | 电子齿轮比分子[位移]                           |                     | 1     |
| 坐下参数     | 101005 | 电子齿轮比分母[脉冲]                           |                     | 1     |
| 90年      | 101006 | 正软极限坐标                                | 2000.0              | 0000  |
| 轴1       | 101007 |                                       | -2000.0             | 000   |
| +#2      | 101008 | 第 <b>2</b> 正软极限坐标                     | 0.0                 | 0000  |
| ++3      | 101009 | 第2负软极限坐标                              | 0.0                 | 000   |
| 轴4       | 101010 | 回参考点模式                                |                     | 0     |
| 轴5       | 101011 | 回参考点方向                                |                     | 0     |
| 轴6       | 101012 | 编码器反馈偏置量                              | 0.0                 | 000 🔽 |
| 说明       |        |                                       |                     |       |
|          |        |                                       |                     |       |
|          |        |                                       |                     |       |
|          |        |                                       |                     |       |
|          |        |                                       |                     |       |
|          |        |                                       |                     |       |
| 参数    坐标 | 抽参数一   | ->轴1                                  |                     |       |
|          |        |                                       |                     |       |
|          | E      |                                       |                     |       |
| 【 家引 】 分 | 尖      | 保存 【 <b>输入口令】</b> 直出厂值】 恢复削值 <u> </u> | [以备配直]              | 返回    |
|          |        | 图 3.2.2 二级选项                          |                     |       |

|              | 🕐 手动 🚦             | 设置          | СН0                          | 2012-04-16   | 10:54:28 | 最小化 |
|--------------|--------------------|-------------|------------------------------|--------------|----------|-----|
|              | to state and to be | de stat and | A state for                  |              |          |     |
|              | 参数列表               | 参数号         | 参数名                          |              | 参数值      | I   |
|              | NC参数               | 101013      | 回参考点后的偏移量                    |              | 0.000    | 9 🔼 |
|              | 机床用户参数             | 101014      | 回参考点Z脉冲屏蔽角度                  |              | 0.000    | 0   |
| 会料口          |                    | 1015        | 回参考点高速                       |              | 3000.000 | 9   |
| <b>参</b> 数 亏 | <b> </b>           | 101016      | 回参考点低速                       |              | 500.000  | э   |
|              |                    | 101017      | 参考点坐标值                       |              | 0.000    | э   |
|              | 轴1                 | 101018      | 距离码参考点间距                     |              | 20.000   | 9   |
|              | 轴2                 | 101019      | 间距编码偏差                       |              | 0.020    | 9   |
|              | 轴3                 | 101020      | 搜索2脉冲最大移动距离                  |              | 10.000   | э   |
|              | 轴4                 | 101021      | 第 <b>2</b> 参考点坐标值            |              | 0.000    | э 🗌 |
|              | 轴5                 | 101022      | 第3参考点坐标值                     |              | 0.000    | э   |
|              | 轴6                 | 101023      | 第 <b>4</b> 参考点坐标值            |              | 0.000    | 9 🔽 |
| 默认值          |                    |             | 最小值                          | 最大值          |          |     |
|              | 参数 坐板              | *轴参数        | >轴1: dft=0.0000, min=0.0000, | max=360.0000 |          |     |

图 3.2.3 数值范围

# 3.3 主要参数说明

## 3.3.1 轴重点参数

| 参数号                                  | 参数名称      | 参数含义                                 |  |
|--------------------------------------|-----------|--------------------------------------|--|
| #10X001                              | 轴类型       | 1: 直线轴。                              |  |
| #102004                              | 电子齿轮比分子[位 | 电机每转一圈机床移动的距离。如电机转一圈机床运动 10mm,则为     |  |
| #10X004                              | 移]        | 10000。                               |  |
| #102005                              | 电子齿轮比分母[脉 | 由机每转一圈所零时冲托入粉 加为 17 位的绝对电机则为 121072  |  |
| #10A003                              | 冲]        | 电机母校 窗所而脉冲泪マ致。如为17位的绝对电机则为151072。    |  |
| #10X067                              | 轴每转脉冲数    | 电机每转一圈所需脉冲指令数。如为 17 位的绝对电机则为 131072。 |  |
| 注:表内"参数号"中的X代表具体轴号,如铣床X轴为0,Y轴为1,Z轴为2 |           |                                      |  |

## 3.3.2 主轴相关参数

| 参数号     | 参数名称      | 参数含义                                    |
|---------|-----------|-----------------------------------------|
| #105001 | 轴类型       | 10: 主轴。                                 |
| #105004 | 电子齿轮比分子[位 | 电机每转一圈机床移动的距离。对于有 C/S 轴切换的主轴,如电机转       |
| #105004 | 移]        | 一圈为 360 度。此值设 360000。                   |
| #105005 | 电子齿轮比分母[脉 | 中却每转一圈所雪脑油指令粉 加为 4006 维的中却此参数则设 4006    |
|         | 冲]        | 电机母校 固角而脉冲指マ 致。如为 4090 线的电机此参数则 区 4090。 |
| #105067 | 轴每转脉冲数    | 电机每转一圈所需脉冲指令数。如为 4096 线的电机此参数则设 4096。   |

### 3.3.3 伺服相关参数

华中8型不仅在驱动端可以修改伺服参数,在系统端也可以修改。

步骤: 设置=〉F10参数=〉F1系统参数=〉选择"设备接口参数"=〉Enter

| 参数号     | 参数名称      | 参数含义                                                                                                    |
|---------|-----------|----------------------------------------------------------------------------------------------------|
| #50X010 | 工作模式      | 该参数用于设定总线网络中伺服轴的默认工作模式。<br>1: 位置增量模式 2: 位置绝对模式 3: 速度模式<br>主轴设 3,X、Z 轴绝对电机设 2, 增量电机设 1。                      |
| #50X011 | 逻辑轴号      | 该参数用于建立伺服轴设备与逻辑轴之间的映射关系。<br>主轴设 5,X 轴设 0,Z 轴设 2。                                                            |
| #50X014 | 反馈位置循环使能  | 主轴此处设1。移动轴设0。                                                                                               |
| #50X015 | 反馈位置循环脉冲数 | 当反馈位置循环使能时,该参数用于设定循环脉冲数,一般<br>情况下应填入轴每转脉冲数。如为 17 位的绝对电机则为<br>131072。                                        |
| #50X016 | 编码器类型     | 该参数用于指定伺服轴编码器类型以及 Z 脉冲信号反馈方式。0 或 1: 增量式编码器,有 Z 脉冲信号反馈<br>2: 增量式直线光栅尺,带距离编码 Z 脉冲信号反馈<br>3: 绝对式编码器,无 Z 脉冲信号反馈 |

注: 表内"参数号"中的 X 代表具体轴号,如铣床主轴为 6, X 轴为 7, Y 轴为 8, Z 轴为 9

### 3.3.4 轴速度相关参数

| 参数号     | 参数名称      | 参数含义                                                                            |
|---------|-----------|---------------------------------------------------------------------------------|
| #040030 | 通道的缺省进给速度 | 当前通道内编制的程序没有给定进给速度时, CNC 将使用该参数指定的缺省进给速度执行程序。                                   |
| #040031 | 空运行进给速度   | 当 CNC 切换到空运行模式时, 机床将采用该参数设置的进给速度执行程序。                                           |
| #10X015 | 回参考点高速    | 回参考点时,在压下参考点开关前的快速移动速度。对于移动<br>轴此速度为毫米/分钟,对于旋转轴此速度是弧度/分钟。                       |
| #10X016 | 回参考点低速    | 回参考点时,在压下参考点开关后,减速定位移动的速度。对<br>于移动轴此速度为毫米/分钟,对于旋转轴此速度是弧度/分钟。<br>1弧度=57.3度。      |
| #10X032 | 慢速点动速度    | 本参数用于设定在 JOG 方式下,轴的移动速度。对于移动轴此<br>速度为毫米/分钟,对于旋转轴此速度是弧度/分钟。1 弧度=57.3<br>度。       |
| #10X033 | 快速点动速度    | 本参数用于设定在 JOG 方式下, 轴快速移动的速度。对于旋转<br>轴此速度是弧度/分钟。1 弧度=57.3 度。                      |
| #10X034 | 最大快移速度    | 当快移修调为最大时,G00 快移定位(不加工)的最大速度。<br>对于移动轴此速度为毫米/分钟,对于旋转轴此速度是弧度/分<br>钟。1 弧度=57.3 度。 |

| #10X035 | 县宣加工油库 | 数控系统执行加工指令(G01、G02等),所允许的最大加工速 |
|---------|--------|--------------------------------|
|         | 取同加工还反 | 度。对于旋转轴此速度是弧度/分钟。1 弧度=57.3 度。  |

注:表内"参数号"中的X代表具体轴号,如铣床X轴为0,Y轴为1,Z轴为2

## 3.3.5 轴回零相关参数

|          |           | HNC-8 数控系统回参考点模式分为以下几种:                               |
|----------|-----------|-------------------------------------------------------|
|          |           | <b>0:</b> 绝对编码                                        |
|          |           | 当编码器通电时就可立即得到位置值并提供给数控系统。数控                           |
|          |           | <b>玄</b> 统中涵切断时 机床当前位置不手生 因此玄统于雪移动机                   |
|          |           | 水沉电源切断时,机水当前位重个公八,因此水沉无而移动机                           |
|          |           | 冰油 4 1 2 7 点 位 直, 机 体 可 立 研 色 1 。                     |
|          |           | 2: +-                                                 |
|          |           | 从 当 則 位 直 , 按 凹 奓 考 点 方 问 , 以 凹 奓 考 点 尚 迷 栘 问 奓 考 点 方 |
|          |           | 天, 任压下参考点开天后以回参考点低速反问移动, 直到系统                         |
|          |           | 检测到第一个Z脉冲位置,再按Parm100013"回参考点后的偏                      |
|          |           | 移量"设定值继续移动一定距离后,回参考点完成。                               |
|          |           | 3: +-+                                                |
| #10X010  | 回参考占模式    | 从当前位置,按回参考点方向,以回参考点高速移向参考点开                           |
| 11011010 |           | 关,在压下参考点开关后反向移动离开参考点开关,然后再次                           |
|          |           | 反向以回参考点低速搜索 Z 脉冲,直到系统检测到第一个 Z 脉                       |
|          |           | 冲位置,再按 Parm100013 "回参考点后的偏移量"设定值继续                    |
|          |           | 移动一定距离后,回参考点完成。                                       |
|          |           | 4: 距离码回零方式 1                                          |
|          |           | 当 CNC 配备带距离编码光栅尺时, 机床只需要移动很短的距离                       |
|          |           | 即能找到参考点,建立坐标系。距离码回零方式1是当光栅尺                           |
|          |           | 反馈与回零方向相同时填4。                                         |
|          |           | 5: 距离码回零方式 2                                          |
|          |           | 当 CNC 配备带距离编码光栅尺时, 机床只需要移动很短的距离                       |
|          |           | 即能找到参考点,建立坐标系。距离码回零方式2是当光栅尺                           |
|          |           | 反馈与回零方向相反时填5。                                         |
|          |           | 本参数用于设置发出回参考点指令后,坐标轴搜索参考点的初                           |
|          |           | 始移动方向。                                                |
| #10X011  | 回参考点方向    | -1: 负方向                                               |
|          |           | 1: 正方向                                                |
|          |           | 0: 用于距离码回零                                            |
|          |           | 该参数主要针对绝对式编码器电机,由于绝对式编码器第一次                           |
| #10X012  | 编码器反馈偏置量  | 使用时会反馈一个随机位置值,用户可以将此值填入该参数,                           |
|          |           | 这时当前位置即为机床坐标系零点所在位置。                                  |
|          |           | 回参考点时,系统检测到 Z 脉冲后,可能不作为参考点,而是                         |
| #10X013  | 回参考点后的偏移量 | 继续走过一个参考点偏差值,才将其坐标设置为参考点。                             |
|          |           | 缺省设置为0。通常此参数为四分之一螺距。                                  |

| #10X014 | 回参考点Z脉冲屏蔽角度 | 在使用增量式位移测量反馈系统的机床回参考点时,由于参考<br>点开关存在位置偏差,可能导致两次回参考点相差一个电机每<br>转机床位移距离。当Z脉冲信号与参考点信号过于接近,设置<br>一个掩膜角度,将参考点信号前后的Z脉冲忽略掉,而去检测<br>下一个Z脉冲信号,从而解决回参考点不一致的情况。用户可<br>通过在示值中查看"Z脉偏移"来设置此参数,如果是丝杠导<br>程为10的丝杠,回零后Z脉偏移值为9.8,那么很有可能会影<br>响回零,在丝杠螺距一半的位置最合适,用户可以在此写入<br>180,也就是让丝杠多转半圈,那么再回零"Z脉偏移"就为4.8。 |
|---------|-------------|----------------------------------------------------------------------------------------------------|
| #10X017 | 参考点坐标值      | 该参数主要针对距离码回零,由于距离码回零是就近回零,回<br>零完成后并不在同一个位置,第一次使用距离码回零后会反馈<br>一个位置值,如用户将此点定为机床零点可以将此值填入该参<br>数,这时当前位置即为机床坐标系零点所在位置。增量、绝对<br>电机也可用此参数。                                                                                                    |
| #10X018 | 距离码参考点间距    | 本参数表示带距离编码参考点的增量式测量系统相邻参考点标记间隔距离。                                                                                                    |
| #10X019 | 间距编码偏差      | 本参数表示带距离编码参考点的增量式测量系统参考点标记变化间隔。                                                                                                    |
| #10X020 | 搜索Z脉冲最大移动距离 | 用于设置参考点Z脉冲搜索距离,通常情况下Z脉冲搜索距离在<br>丝杠的一个丝杠导程以内。                                                                                                    |

注: 表内"参数号"中的 X 代表具体轴号,如铣床 X 轴为 0, Y 轴为 1, Z 轴为 2

## 3.3.6 其他关键参数

| 参数号     | 参数名称     | 参数含义                             |
|---------|----------|----------------------------------|
| #010017 | 工位1見元轴标志 | 标准铣床配置是轴 0、1、2、5,此参数设 0x27。如没有 C |
|         | 工业工业小和你心 | 轴则设 0x07。                        |
| #040001 | X 坐标轴轴号  | 配置当前通道内X进给轴的轴号,标准铣设0。            |
| #040002 | Y 坐标轴轴号  | 配置当前通道内 Y 进给轴的轴号,标准铣设 1。         |
| #040003 | Z 坐标轴轴号  | 配置当前通道内 Y 进给轴的轴号,标准铣设 2。         |
| #040006 | C从左姉姉是   | 配置当前通道内 C 旋转轴的轴号, 如铣主轴带 C 轴功能则设  |
| #040000 | し坐が抽抽ち   | -2.                              |
| #505019 | 冰码开光编码米刑 | 0: 波段开关采用 8421 码                 |
| #303018 | <u> </u> | 1: 波段开关采用隔离码                     |

## 3.3.7 P参数

| P0~P7       | 主轴修调:                             |
|-------------|-----------------------------------|
|             | 50,60,70,80,90,100,110,120        |
| P8~P28      | 进给修调:                             |
|             | 0,1,2,4,6,8,10,15,20,30,40,50,60, |
|             | 70,80,90,95,100,105,110,120,      |
| <b>DA</b> A | VA +17 10 Th                      |

P29: 冷却 10 秒

- P30: 停冷却 3600 秒 P32: 0:无刀库 1: 斗笠刀库
  - 2: 机械手刀库 4: 斗笠刀库 (钻攻中心)
- 0: 无刀库单步调试 P33:
  - 1: 有刀库单步调试

# 第四章 PLC 调试

#### 4.1 系统上电

在开始联调机床之前,需要检查梯形图的每个 IO 点位与机床的电气设计是否一致,如图 4.1.1,当被调试机床的急停点位不是 X1.6,则需要修改梯形图;

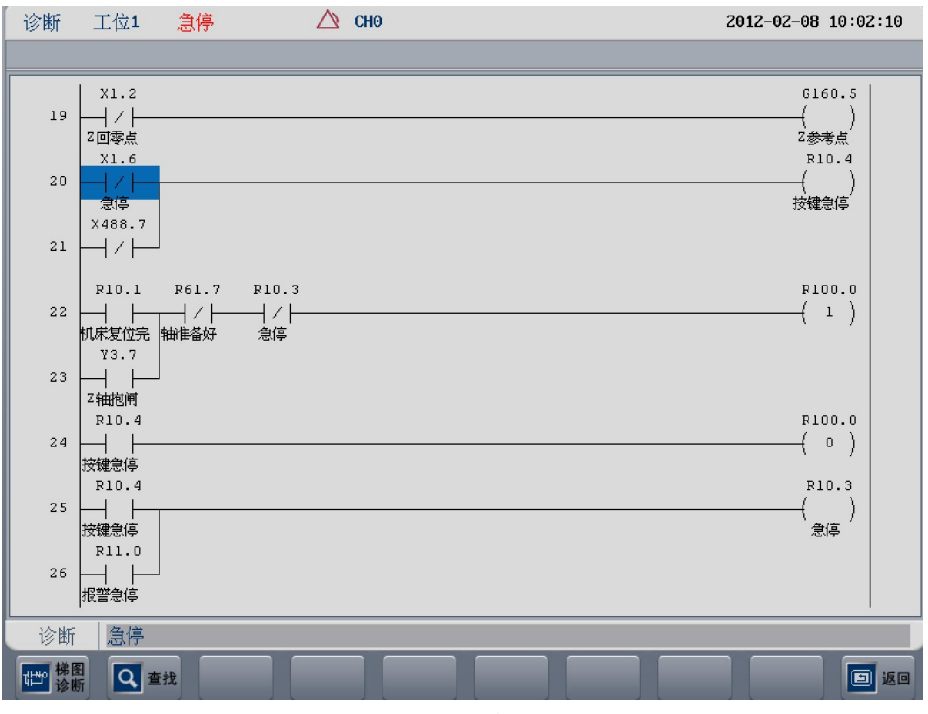

图 4.1.1 急停

#### 4.2 PLC 调试技巧

PLC 调试中常常需要用到一些技巧,下面就介绍两种技巧,关于 PLC 的详细内容参见《HNC-8-PLC 编程说明书》。

#### 4.2.1"顺藤摸瓜"法

◆**方法解析:**从一个点位依次查找下去,一个接一个的关联点被搜索出来,再经过逐一分析排除, 最后定位到关键点。

实例:调试斗笠式加工中心的刀库,系统报警"刀库未进到位",如何查找刀 库进到位的输入点。诊断步骤如下:

- 1) 根据报警号匹配对应的寄存器; 7号报警"刀库未进到位"对应 G3010.7;
- 2) 在梯形图界面搜索 "G3010.7", 如图 4.2.1;

按键顺序:"诊断"=》F3"梯图监控"=》F2"查找"=》G3010.7=》Enter

3) 系统在搜索以后,会自动跳跃到目标出现的位置。根据图 4.2.2 中查找到的 G3010.7,重复第二步,继续查找 R101.2,会找到另外两处 R101.2,其中一处在 子程序 SP3 内 395 行,在复位时被清除,可排除,另一处在 498 行,正好是置 位元件,如图 4.2.2;

- 4) 根据图 4.2.2 中 498 行的条件,可知下一步需要查找 R101.1,重复第二步,继续 查找 R101.1;
- 5) 如图 4.2.3 中第 497 行,可知当前刀库进到位需要 X2.3 的断开信号;
- 6) 最终位置已找到,可以开始监控;

按键顺序: F10 "返回"=》F1 "梯图诊断"

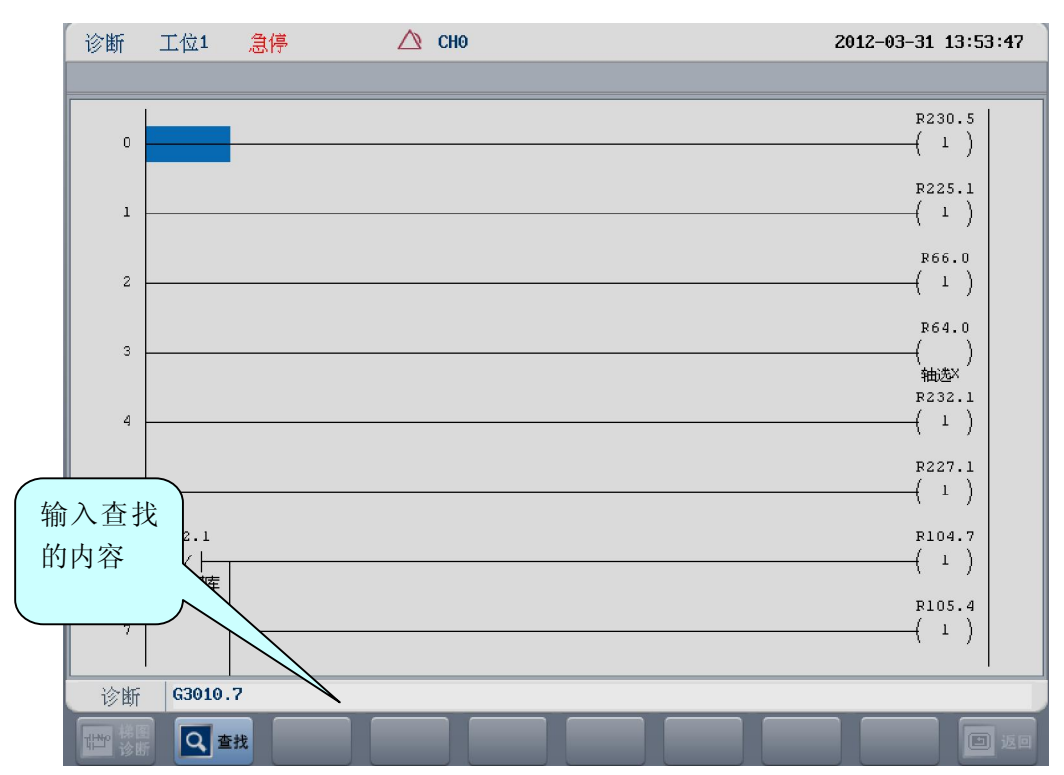

图 4.2.1 梯图中查找寄存器

| 诊断    | 工位1                     | 急停                      | $\bigtriangleup$           | CHO | Z    | 012-03-31 14:05         | :19 |      |
|-------|-------------------------|-------------------------|----------------------------|-----|------|-------------------------|-----|------|
|       |                         |                         |                            |     |      |                         |     |      |
| 497   | R231.0<br>──│           | R20.3<br>──   <br>刀库进 7 | x2.3<br>━━┤/┣━━━━━<br>J臂原点 |     |      | R101.1<br>()<br>刀库进计时   |     |      |
| 498   | ₩101.1<br>→             | TMRB 17                 |                            |     | <br> | ( 1 )                   |     | 目标已找 |
| 499   |                         | 0                       |                            |     |      |                         |     |      |
| 500   | R101.2                  | 50                      | 000                        |     |      | 5301977                 |     |      |
| 501   | →→ →<br>刀库进报警<br>R231.0 | R20.4                   | X2.2                       |     | <br> |                         |     |      |
| 502   | │<br>ॉॉ环启动灯<br>R101.3   | →<br>刀库退 7<br>「TMRB 18  | /  <br>J库原点                |     | <br> | (  )<br>刀库退计时<br>R101.4 |     |      |
| 503   | ──┤                     |                         | ,<br>                      |     |      | ( )<br>刀库退报警            |     |      |
|       | 报警7                     |                         |                            |     | <br> |                         |     |      |
| 「「「」」 | 浅 💽 維                   | 续                       |                            |     |      |                         | 返回  |      |

图 4.2.2 G3010.7 被找到

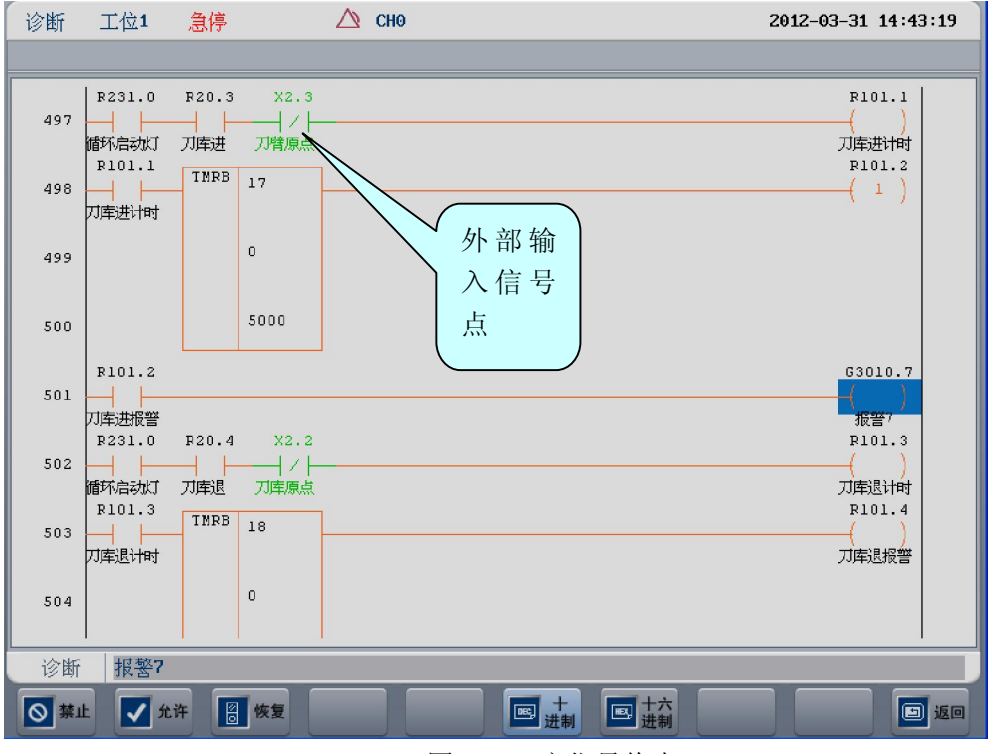

图 4.2.3 定位最终点

#### 4.2.2 "投石问路"法

#### ◆方法解析:按照设计思路,用强制的方法测试梯形图每条线路的正确性。

华中8型的梯形图为了调试方便,增加了"禁止"、"允许"和"恢复"三个菜 单按钮。

- "禁止": 将当前光标选中的常开或常闭元件强制断开;
- "允许": 将当前光标选中的常开或常闭元件强制导通;
- "恢复": 恢复当前被强制的元件;

强制功能的最大作用就是可以"局部校验"。例如,强制允许可以验证梯图是 否按设计的流程工作,强制禁止可以在有多路条件的时候进行排除验证。

实例:调试机械手式加工中心的刀库,测试刀臂反转的条件是否有效。诊断步骤如下:

- 1) 找到刀臂反转的代码位置,如图 4.2.4;
- 选择一条线路,如图 4.2.4 中的 ATC1,强制将这条线路中的断开元件全部 允许;
- 3) 如图 4.2.5, R102.0、R124.1 和 X2.6 被强制允许;
- 4) 检查输出是否有效;
- 5) 重新选择一条线路 ATC2, 重复步骤 2 至步骤 4;

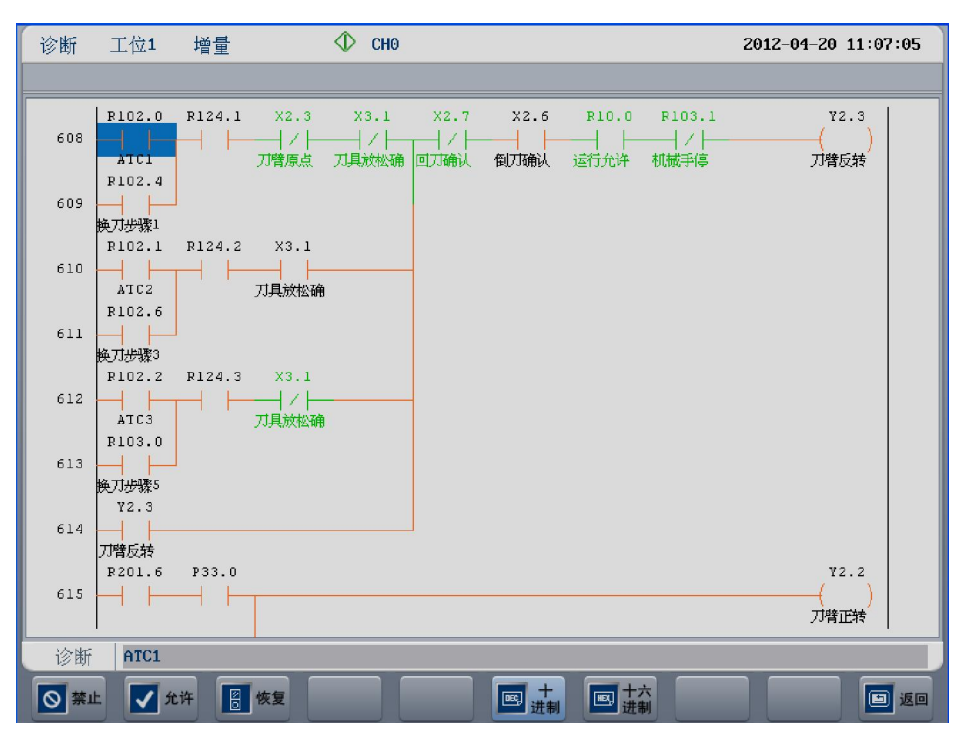

#### 图 4.2.4 刀臂反转

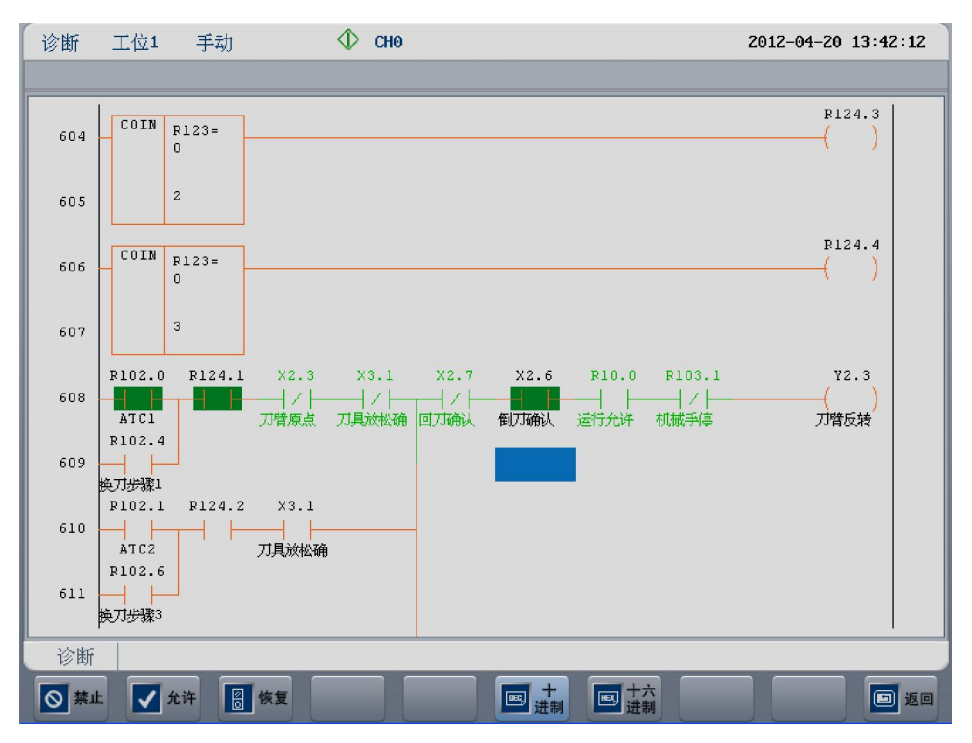

图 4.2.5 强制允许

## 4.3 备份和载入 PLC

#### ➢ 备份 PLC 操作

操作步骤:

- "设置"=》F10"参数"=》F7"权限管理"=》选择用户级别=》F1"登录" (如图 4.3.1);
- 2) F10 "返回" =》F6 "文件管理";
- 3) F4 "PLC";
- 4) F9"窗口切换",选择目的盘是U盘还是CF卡; (如图 4.3.2);
- 5) F9"窗口切换",窗口回"系统盘";
- 6) F2"备份"; (如图 4.3.3)。

#### ▶ 载入 PLC 操作

操作步骤:

- "设置"=》F10"参数"=》F7"权限管理"=》选择用户级别=》F1"登录" (如图 4.3.1);
- 2) F10 "返回" =》F6 "文件管理";
- 3) F4 "PLC";
- 4) F9"窗口切换",选择源盘是U盘还是CF卡;
- 5) 用↑、↓、←、→选择被载入的文件; (如图 4.3.2);
- 6) F1 "载入";
- 7) 断电重启, 使新 PLC 生效;

|             | 设置         | 工位1                                                                                                    | 急停       |        | $\bigtriangleup$ | CH0         |        |         |       | i     | 2012-04-05 | 09:25:09 |
|-------------|------------|----------------------------------------------------------------------------------------------------|----------|--------|------------------|-------------|--------|---------|-------|-------|------------|----------|
|             |            |                                                                                                    |          |        |                  |             |        |         |       |       |            |          |
|             | 用户组<br>当前智 | G → 1     S → 1     S → 1 | 用户       | ○ 机床   | 0                | 数控          | □管理员   |         |       |       |            |          |
| <b>~</b> 输λ | 、管し        | /                                                                                                    |          |        |                  |             |        |         |       |       |            |          |
| 租品          | 「密」        |                                                                                                    |          |        |                  |             |        |         |       |       |            |          |
| 码           | . ш        |                                                                                                    |          |        |                  |             |        |         |       |       |            |          |
|             |            |                                                                                                    |          |        |                  |             |        |         |       |       |            |          |
|             |            |                                                                                                    |          |        |                  |             |        |         |       |       |            |          |
|             | 说明         |                                                                                                    |          |        |                  |             |        |         |       |       |            |          |
|             | (1)选择      | ¥合适的用.                                                                                                    | 户级别,     | 按"登录"打 | 安钮;              |             |        |         |       |       |            |          |
|             | (2)在韩      | 俞入栏输入                                                                                                    | 相应权限     | 的口令,按  | "确认'             | "键确认        | :      |         |       |       |            |          |
|             | (3)若柏      | 又限口令输                                                                                                    | 入正确,!    | 则可进行此  | 汉限级              | <b>驯的参数</b> | 或口令的修改 | ; 否则, 别 | 系统会提示 | "输入口令 | ≽不正确"。     |          |
|             | 参数         |                                                                                                    |          |        |                  |             |        |         |       |       |            |          |
|             |            |                                                                                                    | 3改<br>1令 | /注销    |                  |             |        |         |       |       |            |          |

图 4.3.1 登录权限

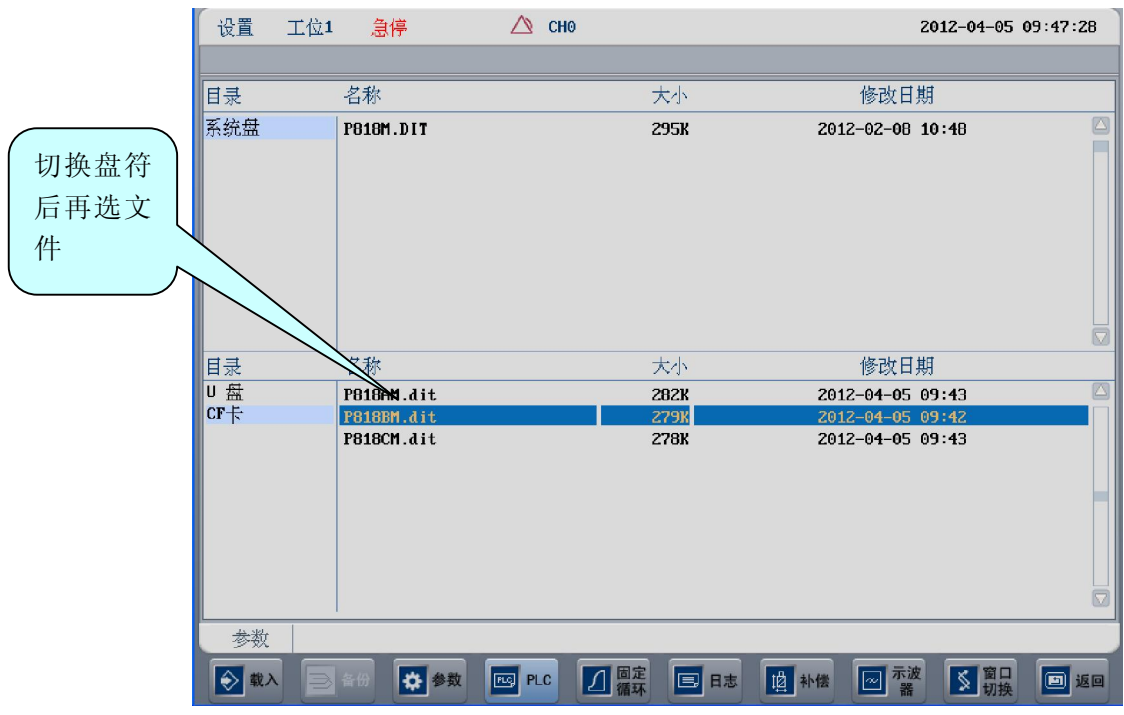

图 4.3.2 窗口切换和文件选择

![](_page_33_Figure_2.jpeg)

图 4.3.3 备份 PLC

# 第五章 C/S 轴切换和刚性攻丝

### 5.1 C/S 轴的参数设置

- 1. 将通道参数中的"C坐标轴轴号"设为-2。
- 2. 修改轴参数中将主轴所对应的逻辑轴,将显示轴名设为 C,修改此轴传动比等参数。
- 3. 将工位显示轴标志中加入主轴的显示。
- 4. 在 G 代码中使用 STOC 将主轴切换成 C 轴,使用 CTOS 将 C 轴切换成主轴。根据轴号可以查看主轴工作在哪能个模式下,也可在 PLC 中做判断以控制主轴工作。以轴 5 为 C/S 轴切换为例,有如下表。

| G402.9  | 切换到位置控制 |
|---------|---------|
| G402.10 | 切换到速度控制 |
| G402.11 | 切换到力矩控制 |

例子

有如下图结构的一台铣床

![](_page_34_Figure_9.jpeg)

1. 将通道参数中的"C坐标轴轴号"设为-2。

| 参数列表   | 参数号    | 参数名    | 参数值 |  |
|--------|--------|--------|-----|--|
| NC参数   | 040000 | 通道名    | CH0 |  |
| 机床用户参数 | 040001 | X坐标轴轴号 | 0   |  |
| 通道参数   | 040002 | Y坐标轴轴号 | 1   |  |
| 坐标轴参数  | 040003 | 2坐标轴轴号 | 2   |  |
| 误差补偿参数 | 040006 | C坐标轴轴号 | -2  |  |
| 设备接口参数 | 040010 | 主轴0轴号  | 5   |  |
| 数据表参数  | 040014 | X坐标编程名 | х   |  |
|        | 040015 | Y坐标编程名 | Y   |  |
|        | 040016 | Z坐标编程名 | Z   |  |
|        | 040019 | C坐标编程名 | С   |  |
|        | 040023 | 主轴0编程名 | S   |  |

2. 修改轴参数中将主轴所对应的逻辑轴,将显示轴名设为C,修改此轴传动比等参数。

| NC参数   | 105000 |                   | с 🔼        |
|--------|--------|-------------------|------------|
| 机床用户参数 | 105001 | 轴类型               | 10         |
| 通道参数   | 105004 | 电子齿轮比分子[位移]       | 36         |
| 坐标轴参数  | 105005 | 电子齿轮比分母[脉冲]       | 1          |
| 轴0     | 105006 | 正软极限坐标            | 2000.0000  |
| 轴1     | 105007 | 负软极限坐标            | -2000.0000 |
| 轴2     | 105008 | 第 <b>2</b> 正软极限坐标 | 2000.0000  |
| 轴3     | 105009 | 第2负软极限坐标          | -2000.0000 |
| 轴4     | 105010 | 回参考点模式            | 0          |
| 轴5     | 105011 | 回参考点方向            | 1          |
| 轴6     | 105012 | 编码器反馈偏置量          | 0.0000     |

3. 将工位显示轴标志中加入主轴的显示。

| 参数列表   | 参数号    | 参数名          | 参数值     |
|--------|--------|--------------|---------|
| NC参数   | 010000 | 工位数          | 1       |
| 机床用户参数 | 010001 | 工位1切削类型      | 0       |
| 通道参数   | 010009 | 工位1通道选择标志    | 1       |
| 坐标轴参数  | 010017 | 工位1显示轴标志[1]  | 0x27    |
| 误差补偿参数 | 010033 | 工位1负载电流显示轴定制 | 0,1,2,5 |
| 设备接口参数 | 010049 | 机床允许最大轴数     | 10      |
| 数据表参数  | 010050 | PMC及耦合从轴总数   | 0       |

- 🛈 сно 程序 工位1 自动运行 2011-09-26 18:44:27 机床实际 机床实际 机床实际 机床指令 ∽ х 0.0000 **166.7000 \*\*** X Z 0.0000 166.7000 С 0.5270 **166.7000 #**\* Y Z C 166.7000 **166.7000 E**\* 166.7000 F **0.5270** g 3915.60 毫米/分 e 0.5270 转 /分 - 955 S 0.0 ₩₩ 100% *V*\ 25% **□** 100% 加工 ... \prog\OCS 601 **G18** 621 G40 G49 G54 G64 0000 28888 0001 STOC **G90 G94** G98 0002 G01C200F1000 0003 CT0S 0004 M3S500 0005 G04P200 0006 M5 本次切削 0时 00分 05秒 程序 > 选择 \_\_\_\_ 停止
- 4. 在G代码中使用 STOC 将主轴切换成 C轴,使用 CTOS 将 C轴切换成主轴。

## 5.2 用 SSTT 软件查看波形

SSTT 软件即伺服调整软件,在调试刚性攻丝时可以通过该软件诊断同步误差,然后通过完善参数设置来提高刚性攻丝的性能。SSTT 软件的详细操作方法详见《SSTT 用户使用说明书》。

![](_page_37_Figure_2.jpeg)

图 5.2.1 SSTT 软件界面

采集刚性攻丝的同步误差的步骤:

- 1、单击⇔按钮连接到 NC。
- 2、单击回按钮弹出采样设置窗口。
- 3、增加 Z 轴的实际位置采样为通道1,如右图:
- 4、 增加 C 轴的实际位置采样为通道2,注意填入螺距。

| 环:     | 通道设定               | ×         |
|--------|--------------------|-----------|
|        |                    |           |
| 窗口。    | 轴 轴2(2) 💌          |           |
| ДΗΟ    | 种类 实际位置(2) ▼       |           |
| 羊为通道   | 单位 mm 👻            |           |
|        | 螺距 0.000           | □ 刚性攻丝    |
| 羊为通道   | 换算系数 1             |           |
|        | 换算基准 1             |           |
|        | 偏移量 0              |           |
|        | 实际值 = 原始值 * 换算系数 / | 换算基准 + 偏移 |
|        | 确定                 | 取消        |
| 华中8型简明 |                    |           |

| 本例中C轴轴号为5                                                                                                    |                                                           |
|----------------------------------------------------------------------------------------------------|-----------------------------------------------------------|
| 通道设定       抽     抽5(5)     ▼       种类     实际位置(2)     ▼       単位     mm     ▼       螺距     -1     「▼       隙距     -1     「▼       隙距     2     ▼       換算系数     1       換算基准     1       偏移量     0       实际值 = 原始值 * 換算系数 / 換算基准 + 偏移       确定     取消 | 这里一定要<br>填入螺四,<br>否则会得到<br>错误的图<br>形。螺距的<br>正负号也需<br>要注意。 |

5、通道添加完成,如下图:

| 通道和测量设定      |                    |                      | X      |
|--------------|--------------------|----------------------|--------|
|              |                    | ┌釆样开始触发              | 器设置    |
| 采样结束条件       | 循环采样 ▼             |                      |        |
| 测定数据点        | 100000             |                      |        |
| 采样周期         | 1ms 💌              |                      | ,      |
| 増加           | 删除 修改              |                      |        |
| 通道 轴号        | 参数种类 单位            | 转换系数 意义              | 偏移     |
| 1 轴2<br>2 轴5 | 实际位置 mm<br>实际位置 mm | 1/1 实际位置<br>1/1 实际位置 | 0<br>0 |
|              |                    |                      |        |
|              |                    |                      |        |
|              |                    | 确定                   | 取消     |
| 添加了Z氧        | 轴和C轴的实际            | 示位置                  |        |

- 6、单击圆按钮弹出曲线设置窗口。
- 7、设置曲线1类型为同步误差,输入1和输入2分别为通道1和通道2,如下图:

| 曲线及绘              | 图方式设置  |          | ×        |
|-------------------|--------|----------|----------|
|                   | 时域波形 💌 |          |          |
|                   | 操作     | 输入1      | 输入2      |
| 曲线1               | 同步误差 💌 | 通道1 💌    | 通道2 💌    |
| 曲线2               | N/A 💌  | <b>_</b> | T        |
| 曲线3               | N/A 💌  | -        | T        |
| 曲线4               | N/A 💌  | -        | T        |
| 曲线 <mark>5</mark> | N/A 💌  | <b>_</b> | <b>_</b> |
| 曲线6               | N/A 💌  | <b>_</b> | <b>_</b> |
| 曲线7               | N/A 💌  | -        | <b>_</b> |
| 曲线 <mark>8</mark> | N/A 💌  | <b>_</b> | <b>_</b> |
|                   | 误差放大倍  | 1        |          |
|                   |        | 确定       |          |

8、单击▶开始采样(请确保此时 NC 正在运行刚性攻丝程序),得到刚性攻丝同步误差 图如下:

![](_page_39_Figure_2.jpeg)

### 5.3 调整驱动参数

和刚性攻丝相关的伺服参数有:

控制参数 STA-8、位置控制参数 PA-0 和 PA-42

STA--8

| 0 | 0774 0 | 日不八次进去工头回地去坐 | 0: 不允许 |
|---|--------|--------------|--------|
| 8 | 51A-8  | 是省兀计惧式并大切拱切能 | 1: 允许  |

PA--0

| 序号  | 名称       | 范围             | 缺省值 | 单位    |
|-----|----------|----------------|-----|-------|
| PA0 | 位置控制比例增益 | $10 \sim 2000$ | 200 | 0.1Hz |

功能及设置:

①设定 C 轴模式下位置环调节器的比例增益。

②设置值越大,增益越高,刚度越大,相同频率指令脉冲条件下,位置滞后量越小。 但数值太大可能会引起振荡或超调。

③参数数值由具体的主轴驱动单元型号和负载情况确定。

#### PA--42

|   | 序号   | 名称               | 范围             | 缺省值 | 单位 |
|---|------|------------------|----------------|-----|----|
| F | PA42 | 位置控制方式<br>速度比例增益 | $25{\sim}5000$ | 450 |    |

功能及设置:

①设定 C 轴模式下速度调节器的比例增益。

②设置值越大,增益越高,刚度越大。参数数值根据具体的主轴驱动系统型号和负载值情况确定。一般情况下,负载惯量越大,设定值越大。

③在系统不产生振荡的条件下,尽量设定较大的值。

### 5.4 刚性攻丝

本节主要针对 HNC-8 系统刚性攻丝调试做出分析。首先,了解 HNC-8 型系统中有关于刚 性攻丝的参数。再利用 HNC8 型专用的 SSTT 软件,对主轴与攻丝轴同步误差进行测量。根 据检测的图形进行参数调节,达到高速、高精、高效刚性。

### 5.4.1 指令格式

有关刚性攻丝的指令格式,使用的是铣床 G84 指令,具体的指令详情请参阅《华中 8 型数控系统用户说明书-1.0》的相关章节。

注意: 在刚性攻丝指令之前,需要切换主轴的控制模式从速度模式到位置模式,将使用到 STOC 指令,而刚性攻丝结束以后需要使用 CTOS 指令将控制状态切换至速度模式。具体 的控制方式信号可以通过 F【80\*axis+2】.9 和 F【80\*axis+2】.10 来确定。(axis 代表轴号)

#### 5.4.2 刚性攻丝的参数

| 轴    | 参数       | 参数号    | 参数含义  | 调整方法                       |
|------|----------|--------|-------|----------------------------|
|      | 类型       |        |       |                            |
|      |          | 105038 | 加工加减速 | 该参数单位为毫秒,指定了 C 轴由 0        |
|      |          |        | 常数时间  | 弧度/分加速到 1000 弧度/分或由 1000 弧 |
|      |          |        |       | 度/分减速到0弧度/分所应用的时间。8型       |
|      |          |        |       | 所配置的标准主轴电机由 0 加速到 3000     |
|      | 系统       |        |       | 转/分需要用时 300 毫秒, 所以该值的最佳    |
|      | <u></u>  |        |       | 设置为 32。                    |
|      | 9 X      | 105039 | 加工加减速 | 该参数单位为毫秒,指定了轴加工运动          |
|      |          |        | 捷度常数时 | (G01、G02 等)时加速度从 0 增加到 1   |
|      |          |        | 间     | 弧度/或从1弧度/减小到0的时间。该参        |
|      |          |        |       | 数默认值为16,刚性攻丝时适度加大该参        |
|      |          |        |       | 数来达到更好的效果。                 |
| C轴(5 |          | 105200 | 位置比例增 | ①定 C 轴模式下位置环调节器的比例增        |
| 号轴)  |          |        | 益     | 益。                         |
|      |          |        |       | ②设置值越大, 增益越高, 刚度越大, 相      |
|      |          |        |       | 同频率指令脉冲条件下,位置滞后量越小。        |
|      |          |        |       | 但数值太大可能会引起振荡或超调。           |
|      | 伺服       |        |       | ③参数数值由具体的主轴驱动单元型号和         |
|      | 両加<br>参数 |        |       | 负载情况确定。                    |
|      | 9 X      | 105242 | 速度比例增 | ①设定C轴模式下速度环调节器的比例增         |
|      |          |        | 益     | 益。                         |
|      |          |        |       | ②设置值越大, 增益越高, 刚度越大。参       |
|      |          |        |       | 数数值根据具体的主轴驱动系统型号和负         |
|      |          |        |       | 载值情况确定。一般情况下,负载惯量越         |
|      |          |        |       | 大,设定值越大。                   |

|      |    |        |       | ③在系统不产生振荡的条件下,尽量设定      |
|------|----|--------|-------|-------------------------|
|      |    |        |       | 较大的值。                   |
| Z轴(2 | 伺服 | 102200 | 位置比例增 | 同C轴调整                   |
| 号轴)  | 参数 |        | 益     |                         |
|      |    | 102202 | 速度比例增 | 同C轴调整                   |
|      |    |        | 益     |                         |
|      |    | 102232 | 转矩指令滤 | 增大 102202 速度比例增益后,如果机床产 |
|      |    |        | 波时间常数 | 生震动,可适当增加该参数来。          |

#### 调整的基本原则

在机床不震动的情况下将 Z 轴驱动器【102200】及【102202】号参数尽可能调 大,产生震动后可调节【102232】滤波参数来消除震动。将 Z 轴调整到最刚时, 将 C 轴参数调整到与 Z 轴相搭配,如果 C 轴无法达到 Z 轴的状态,则将 Z 轴稍微 调软来配合 C 轴,将同步误差调到最小。

### 5.4.3 伺服调整工具 SSTT 的应用

采集刚性攻丝的同步误差的步骤:

- 1) 单击按钮连接到NC。
- 2) 单击按钮弹出采样设置窗口。
- 3) 增加Z轴的实际位置采样为通道1,如右图:

| 通道设定    |              | X         |
|---------|--------------|-----------|
|         |              |           |
| 轴       | 轴2(2) 💌      |           |
| 种类      | 实际位置(2) ▼    |           |
| 单位      | mm           |           |
| 虹星距     | 0.000        | ▶ 刚性攻丝    |
| 换算系数    | 1            |           |
| 换算基准    | 1            |           |
| 偏移量     | 0            |           |
| 实际值 = ʃ | 原始值 ≛ 换算系数 / | 换算基准 + 偏移 |
| 确定      | Ē            | 取消        |

4) 增加C轴的实际位置采样为通道2,注意填入螺距。

| 本例中C轴轴号为5                                                                                                    |                                                           |
|----------------------------------------------------------------------------------------------------|-----------------------------------------------------------|
| <ul> <li>通道设定</li> <li>抽 抽5(5) ▼</li> <li>种类 实际位置(2) ▼</li> <li>单位 mm ▼</li> <li>螺距 <sup>-1</sup> ▼ 刚性攻丝</li> <li>换算系数 1</li> <li>换算基准 1</li> <li>偏移量 0</li> <li>实际值 = 原始值 * 换算系数 / 换算基准 + 偏移</li> <li>确定 取消</li> </ul> | 这里一定要<br>填入螺距,<br>否则会得到<br>错误的图<br>形。螺距的<br>正负号也需<br>要注意。 |

5) 通道添加完成,如下图:

| 通道和测量设定                                                                                                    | 3 |
|----------------------------------------------------------------------------------------------------|---|
| <ul> <li>采样结束条件 循环采样 ▼</li> <li>测定数据点 100000 ÷</li> </ul>                                                                                                    |   |
| 采样周期                                                                                                    |   |
| 增加删除修改                                                                                                    |   |
| 诵道     轴号     参数种类     单位     转换系数     意义     偏移       1     轴2     实际位置     mm     1/1     实际位置     0       2     轴5     实际位置     mm     1/1     实际位置     0 | _ |
|                                                                                                    |   |
| 确定 取消                                                                                                    |   |
| 添加了Z轴和C轴的实际位置                                                                                                    |   |

- 6) 单击按钮弹出曲线设置窗口。
- 7) 设置曲线1类型为同步误差,输入1和输入2分别为通道1和通道2,如下图:

| 曲线及绘              | 图方式设置  |          |          | X |
|-------------------|--------|----------|----------|---|
|                   | 时域波形 💌 |          |          |   |
|                   | 操作     | 输入1      | 输入2      |   |
| 曲线1               | 同步误差 ▼ | 通道1 ▼    | 通道2 💌    |   |
| 曲线2               | N/A 💌  | -        | <b>_</b> |   |
| 曲线3               | N/A 💌  | <b>_</b> | <b>_</b> |   |
| 曲线4               | N/A 💌  | <b>_</b> | <b>_</b> |   |
| 曲线5               | N/A 💌  | <b>_</b> | <b>_</b> |   |
| 曲线 <mark>6</mark> | N/A 💌  | <b>_</b> | <b>_</b> |   |
| 曲线7               | N/A 💌  | <b>_</b> | <b></b>  |   |
| 曲线8               | N/A 💌  | -        | <b>_</b> |   |
|                   | 误差放大倍  | 1        |          |   |
|                   |        | 确定       | 取消       |   |

8) 单击▶开始采样(请确保此时NC正在运行刚性攻丝程序),得到刚性攻丝同步误差图。

#### 5.4.4 调试步骤

#### 1: **Z**轴

加大Z轴的位置比例增益及速度比例增益将Z轴调整到相对较刚的状态,调整时,先将 Z轴位置比例参数设置到800左右,如不发生震动,则将速度比例增益设置分次增加,如 发生震动,则适当增加转矩指令滤波时间常数的值来消除震动(一般设置值不超过5), 如震动无法消除,则适当降低Z轴速度比例增益参数的值,消震后,分次调高Z轴位置比 例增益值到1200左右,如发生震动,则适当降低Z轴位置比例增益,消除震动为止。

#### 2: **C**轴

Z轴设置完成后,将C轴的位置比例增益参数设置成与Z轴相同值,速度比例增益适当 增加到与Z轴速度比例增益相同大小,如发生震动或啸叫,则减小C轴速度比例增益值。 3. 过冲的的调整

#### 3: 以件的的**卵釜** 按照加上上面进行:

按照如上步骤进行参数配置后,进行高速(s3000)刚性攻丝空跑测试,如果C轴出现 过冲现象,需修改系统参数中的加减速时间常数来调整。适当加大C轴加减速时间常数可 以明显改善过冲现象。按照8型配置的标准主轴电机特性,该值推荐设置为32。

#### 4: 加工加减速捷度时间常数

在运动规划方式1下,适当加大C轴加工加减速捷度时间常数,可以使刚性攻丝在孔底反向加速时更加平滑,没有速度突变现象,该参数推荐值为32,可适度增加。通过上述调整过程,我们得到一个相对完美的刚性攻丝同步误差图形。

![](_page_45_Figure_0.jpeg)

图中同步误差的最大值为0.002mm, Z轴电机特性正旋波幅值被控制在0.001mm以内。

# 第六章 同步轴和PMC轴

![](_page_46_Picture_1.jpeg)

图 6.1.1 同步轴实物图

在机床的实际应用中,存在两个轴同步运动的情况,如砂带磨床,所以需要针对同步 轴进行的特殊调试,如图 6.1.1。

### 6.1 同步轴调试

### 6.1.1 同步轴的参数设置

同步轴的参数设置步骤如下:

- 1. 设置 Parm010050" PMC 及耦合从轴总数",有多少个同步轴就设多少。
- 2. 设置 Parm010051" PMC 及耦合从轴编号",此处要使用当前通道里没有配置过的逻辑 轴号。
- 3. 选择 Parm010051" PMC 及耦合从轴编号"中所指定的逻辑轴,设置第 100 号参数" PMC 及耦合轴类型"为1(同步轴)。
- 选择 Parm010051" PMC 及耦合从轴编号"中所指定的逻辑轴,设置 101 号参数"导引 轴1编号"为需要同步跟随的母轴。
- 5. 在 PLC 中将 Parm010051" PMC 及耦合从轴编号"中所指定的逻辑轴使能。

同步轴设置完成。可移动导引轴查看从轴是否跟随。

例子:

有如下图 Z 轴同步机床。

![](_page_47_Figure_0.jpeg)

# 6.1.2 同步轴的梯形图

### > 从轴的释放和再同步

在同步轴运动中,有时需要将两个已经同步的轴解除同步关系,即释放掉从轴, 经过其他操作后再将它们同步起来。

![](_page_47_Figure_4.jpeg)

图 6.2.1 从轴的释放与再同步

注: DESYN 元件也可以用 G0.11 替代。

> 同步轴的微调

假设 X 轴为同步轴中的从轴,则有如图 6.2.2 的梯形图代码:

![](_page_48_Figure_0.jpeg)

梯形图解析:

1、G0.11为1时解除从轴同步状态,只有主动轴能动。

G0.11为0时同步关系统建立。

2、G1.8为1时从动轴以加速度的速度向主动轴同步位置逼近,直到主动轴与从动轴两个 坐标相同。

G1.8为0时取消从动轴回同步位置。

3、G1.11为1时允许从动轴微动。

G1.11 为 0 时取消微动使能。

4、G1.9为1时从动轴向正方向微动。(只有当G1.11为1,G0.11为0时才有效)
G1.10为1时从动轴向负方向微动。(只有当G1.11为1,G0.11为0时才有效)

### 6.2 PMC 轴的参数设置

PMC 轴的参数设置步骤如下:

- 1) 设置 Parm010050" PMC 及耦合从轴总数",有多少个 PMC 轴就设多少。
- 2) 设置 Parm010051" PMC 及耦合从轴编号",使用当前通道里没有配置过的逻辑轴 号。
- 在一个没有使用的通道里设置之前在 Parm010051" PMC 及耦合从轴编号"中所设置的轴号。
- 4) 选择 Parm010051" PMC 及耦合从轴编号"中所指定的逻辑轴,设置第 100 号参数"
   PMC 及耦合轴类型"为 0 (PMC 轴)。
- 5) 在 PLC 中将 Parm010051" PMC 及耦合从轴编号"中所指定的逻辑轴使能。并且复 华中 8 型简明调试手册 49

位通道。将通道1的模式设为PMC模式。

6) 最后在 PLC 中使用 AXISMVTO 模块将轴 6 走到一个绝对位置,或用 AXISMOVE 模块使轴 6 走到一个相对位置。

例子:

![](_page_49_Figure_3.jpeg)

- 1) 设置 Parm010050" PMC 及耦合从轴总数"为 1。
- 2) 设置 Parm010051" PMC 及耦合从轴编号"为 6。
- 3) 在通道1中的 Parm041001" X 坐标轴轴号"处设6。
- 4) 选择"坐标轴参数"中的"轴 6",修改 Parm103100"PMC 及耦合轴类型"为 0。
- 5) 在 PLC 中将通道 1 复位, 开轴 6 使能。用 MDST 模块将通道 1 设 64( PMC 模式 )。
- 6) 最后在 PLC 中使用 AXISMVTO 模块将轴 6 走到一个绝对位置,或用 AXISMOVE 模块使轴
   6 走到一个相对位置。

# 第七章 刀库换刀

### 7.1 斗笠式刀库

#### 7.1.1 基本概念

■ 当前刀具号

当前刀具号是指被安放在主轴上的刀具被用户自定义的 ID 号,该号码在同一刀库中是唯一的,用户可以在数控系统刀库刀补功能中选择刀库表进行编辑。

在系统中当前主轴上的刀具号在刀库表 0 位置,0 号位置映射的是 B188 寄存器,所以当前 主轴上的刀号对应的断电寄存器是 B188 所存的值。

刀具号的最大数值不能大于设定的刀库刀具总数。

刀具号和刀库中的刀套号是一一对应的,所以在斗笠式刀库中只需要填写当前刀具号。

| 🔲 NC Iai | n Vindow    |    |            |     |  |            |          |
|----------|-------------|----|------------|-----|--|------------|----------|
| 刀具       | 工位1         | 手动 | $\Diamond$ | CH0 |  | 2012-03-13 | 12:54:25 |
|          |             |    |            |     |  |            |          |
| 刀库表      |             |    |            |     |  |            |          |
| 位置       | 刀号          |    |            |     |  |            |          |
| 0000     | 3           |    |            |     |  |            |          |
| 0001     | 0           |    |            |     |  |            |          |
| 0002     | 0           |    |            |     |  |            |          |
| 0003     | 0           |    |            |     |  |            |          |
| 0004     | 0           |    |            |     |  |            |          |
| 0005     | 0           |    |            |     |  |            |          |
| 0006     | 0           |    |            |     |  |            |          |
| 0007     | U<br>O      |    |            |     |  |            |          |
| 0000     | 0           |    |            |     |  |            |          |
| 0010     | ů<br>O      |    |            |     |  |            |          |
| 0011     | 0           |    |            |     |  |            |          |
| 0012     | 0           |    |            |     |  |            |          |
| 0013     | 0           |    |            |     |  |            |          |
| 0014     | 0           |    |            |     |  |            |          |
| 刀库表      | ξ           |    |            |     |  |            |          |
| ⑦ 刀盾     | <b>國</b> 刀: |    |            |     |  |            |          |

■ 当前刀位号

刀位号是指当前刀库停在换刀缺口上的那把刀的刀具号。在旋转刀库找刀的时候需要该数据进行数值计算。

刀位号对应的断电寄存器是 B189。

■ 最大刀具数量

最大刀套数量是用来定义刀库的最大容量的数值。该数值由 B187 断电寄存器设定。

■ 换刀点(第二参考点)

在换刀过程中取刀和还刀的位置称为换刀点,也就是所谓的机床第二参考点。可以在坐标轴参数 中进行设置。

指刀点(第三参考点) 松开刀具以后主轴将抬刀到一个安全的避让位置用以避开刀柄的碰撞,此安全位置称之为 华中8型简明调试手册 51 抬刀点,也就是所谓的第三参考点。

### 7.1.2 换刀基本流程

整个流程分为3步

- 还刀过程:Z 轴首先抬刀到第二参考点,主轴定向开始,检查是否到达第二参考点,检查当前刀 具号和当前刀位号是否对应,如果不对应首先先将刀库转到当前刀位号位置,刀库进到位,刀具 松开,Z 轴抬刀到第三参考点。
- 2) 选刀过程: 旋转到预选刀刀号所对的刀位号。
- 3) 取刀过程: Z 轴到第二参考点,刀具紧刀,回退刀库,取消主轴定向。

![](_page_51_Figure_6.jpeg)

斗笠式换刀流程图

## 7.1.3 换刀用户自定义循环

IF [#190188 EQ #100111] M99 ENDIF M35 ;换刀开始标记 M32 :换刀检查 G91G30P2Z0 ;定位到换刀位置 ;第二参考点到位检查 M33 M19 ;主轴定向开 IF [#190188 NE #190189] M26 ENDIF M23 ;刀库进 G4P1000 M21 ; 刀具松 G4P1000 G91G30P3Z0 : Z 抬刀 M34 ;第三参考点到位检查 G4P1000 M25 ;选刀 G4P1000 G91G30P2Z0 ; 定位到换刀位置 M33 G4P1000 M22 ;刀具紧 M24 ; 刀库退 G4P1000 M20 ; 主轴定向关 M36 ;换刀结束标记

#### 注意:

#190188 表示的是 B188 寄存器的值; #100111 表示的是 R111 寄存器的值。 IF [#190188 EQ #100111] G[#1] ;恢复进循环之前模态值 G[#2] M99 ENDIF 该程序段的意思是当两个寄存器的值相等,则表示当前所选刀与当前主轴上的刀号相同,不进行 换刀。

# 7.1.4 刀库主要功能

| 功能        | M 代码 | 结束条件                |
|-----------|------|---------------------|
| 换刀开始标记状态位 | M35  | 换刀开始                |
| 换刀结束标记    | M36  | 所有换刀步骤完成            |
| 换刀检查      | M32  | 机床没有锁住,Z轴没有锁住,刀具松未开 |
| 第二参考点到位检查 | M33  | 到达第二参考点             |
| 第三参考点到位检查 | M34  | 到达第三参考点             |
| 选刀        | M25  | 选刀完成                |
| 刀库进到位     | M23  | 刀库进到位               |
| 刀库退到位     | M24  | 刀库退到位               |
| 主轴定向开始    | M19  | 定向完成                |
| 主轴定向取消    | M20  | 取消完成                |

## 7.2 机械手式刀库

### 7.2.1 基本概念

■ 刀具号

刀具号是指装在刀库刀套中或者被安放在主轴上的刀具被用户自定义的 ID 号,该号码在同一刀库中是唯一的,用户可以在数控系统刀库刀补功能中选择刀库表进行编辑。

在系统中当前主轴上的刀具号在刀库表 0 位置,0 号刀具号默认表示空刀,0 号位置映射的 是 B188 寄存器,所以当前主轴上的刀号对应的断电寄存器是 B188 所存的值。

刀具号可以任意定义,除了保持唯一性和不要超过最大的刀具号定义范围就可以。

11目 工役1 毛井 🏠 CHQ

| 1174 |      | 740 | v on | ~ |  |  |
|------|------|-----|------|---|--|--|
|      |      |     |      |   |  |  |
| 刀库表  |      |     |      |   |  |  |
| 位置   | 刀号   |     |      |   |  |  |
| 0000 | 0    |     |      |   |  |  |
| 0001 | 3    |     |      |   |  |  |
| 0002 | 12   |     |      |   |  |  |
| 0003 | 14   |     |      |   |  |  |
| 0004 | 5    |     |      |   |  |  |
| 0005 | 17   |     |      |   |  |  |
| 0006 | 4    |     |      |   |  |  |
| 0007 | 2    |     |      |   |  |  |
| 0008 | 7    |     |      |   |  |  |
| 0009 | 8    |     |      |   |  |  |
| 0010 | 1    |     |      |   |  |  |
| 0011 | 13   |     |      |   |  |  |
| 0012 | 16   |     |      |   |  |  |
| 0013 | 15   |     |      |   |  |  |
| 0014 | 6    |     |      |   |  |  |
| 刀库表  |      |     |      |   |  |  |
| 💽 刀库 | 道 기취 |     |      |   |  |  |

■ 刀套号

刀套号其实指的就是刀库表中的位置号,每一个刀具号都唯一的对应着一个刀套号。在进行 了机械手交换刀动作以后,该对应关系将发生改变,但对应关系仍然保持唯一。

刀库的最大容量由最大刀套数量来设定。

刀套号对应的断电寄存器由 B698 开始,换言之,刀套号 1 中所存的刀具号将保存在 B698 寄存器中,以此类推。

■ 刀位号

刀位号是指当前刀库停在换刀缺口上的那把刀的刀套号。在旋转刀库找刀的时候需要该数据进行数值计算。

刀位号对应的断电寄存器是 B189。

■ 最大刀套数量

最大刀套数量是用来定义刀库的最大容量的数值。该数值由 B187 断电寄存器设定。

■ 机械手原始位

换刀开始或换刀完成时,机械手所停止到的安全位置。在该点会有机械上的传感器信号,通 常称之为刀臂原点信号。

■ 机械手扣刀位

机械臂扣紧刀具的位置,在该位置会有扣刀刀位信号和机械手刹车信号。

■ 机械手交换位

机械臂拉出刀具并进行 180 度旋转并上升插回刀具后停止的位置。在该位置会有扣刀到位信 号和机械手刹车信号。

### 7.2.2 机械手动作基本流程

机械手动作基本流程可以分解为选刀过程和换刀过程,选刀动作必须在换刀动作之前完成。选刀 动作主要是负责选取指定的刀号的刀具,旋转刀库到指定刀具位置,然后等待换刀动作开始。换刀动 作主要负责将刀库上选定的刀具和主轴上的刀具进行交换的动作。

![](_page_54_Figure_17.jpeg)

#### 机械手选刀流程图

#### 机械手换刀流程图

![](_page_55_Figure_1.jpeg)

# 7.2.3 换刀用户自定义循环

| IF [#190188 EQ #100111] |                   |
|-------------------------|-------------------|
| G[#1]                   | ;恢复进循环之前模态值       |
| G[#2]                   |                   |
| M99                     |                   |
| ENDIF                   |                   |
| M60                     | ;换刀开始标记           |
| M61                     | ;换刀检查             |
| G91G30P2Z0              | ;定位到换刀位置(机床第二参考点) |
| M33                     | ;第二参考点到位检查        |
| M19                     | ;主轴定向开            |
|                         |                   |
| G4P300                  |                   |
| M68                     | ;倒刀               |
| G4P500                  |                   |
| M63                     | ;扣刀               |
| G4P500                  |                   |
| G4P500                  |                   |
| M66                     | ;交换刀              |
| G4P500                  |                   |
| M13                     | ;刀具紧              |
| G4P500                  |                   |
| M65                     | ;回原位              |
| M72                     | ;换刀寄存器复位          |
| G04P200                 |                   |
| M20                     | ;主轴定向关            |
| M69                     | ;换刀结束             |

#### 注意**:**

#190188 表示的是 B188 寄存器的值; #100111 表示的是 R111 寄存器的值。 IF [#190188 EQ #100111] G[#1] ;恢复进循环之前模态值 G[#2] M99 ENDIF 该程序段的意思是当两个寄存器的值相等,则表示当前所选刀与当前主轴上的刀号相同, 不进行换刀。

# 7.2.4 刀库主要功能

| 功能             | M 代码 | 结束条件                                |
|----------------|------|-------------------------------------|
| 正转一个刀位         | M10  | 正转一个刀位到指定刀套号                        |
| 反转一个刀位         | M11  | 反转一个刀位到指定刀套号                        |
| 自动松刀           | M12  | 松刀到位信号                              |
| 自动紧刀           | M13  | 紧刀到位信号                              |
| 主轴定向           | M19  | 置主轴定向标记 G402.12(主轴为 5 号轴)           |
| 取消主轴定向         | M20  | 主轴定向完成标记 F403.8(主轴为 5 号轴)           |
| 刀具范围检查         | M32  | 刀套号应该满足 0<刀套号 <b187< td=""></b187<> |
| 第二参考点检查        | M33  | 第二参考点刀位信号 F160.8                    |
| 第三参考点检查        | M34  | 第三参考点刀位信号 F160.9                    |
| 换刀检查           | M61  | 刀具夹紧状态,刀套在回刀位,刀臂处于原始位               |
| 换刀起始标记         | M60  | 换刀允许                                |
| 机械手动作步骤1 扣刀    | M63  | 机械手完成第一步扣刀动作                        |
| 机械手动作步骤 2 交换刀具 | M66  | 机械手完成第二步交换刀动作                       |
| 机械手动作步骤3回原始位   | M65  | 机械手完成回原始位动作                         |
| 刀套倒下           | M68  | 倒刀确认信号                              |
| 刀套回位           | M69  | 回刀确认信号                              |
| 换刀结束标记         | M72  | 换刀结束,换刀不允许                          |

# 附表-华中8型调试记录

# ◆ 装置

| 机床类型:<br>数控系统:                                | <ul> <li>() 立式加工中心</li> <li>() 普通车床</li> <li>() 818A</li> <li>() 特制</li> </ul>                                | ()卧式加工中心<br>()斜床身车床<br>()818B                                                                                 | <ul><li>()普通铣床</li><li>()其他</li><li>()848C</li></ul> |
|-----------------------------------------------|----------------------------------------------------------------------------------------------------|----------------------------------------------------------------------------------------------------|------------------------------------------------------|
| ◆ 驱动和                                         | 电机                                                                                                    |                                                                                                    |                                                      |
| 伺服驱动:<br>重力轴电机:<br>主轴电机:                      | <ul> <li>()火线</li> <li>()有抱闸</li> <li>()变频</li> </ul>                                                         | <ul><li>()光纤</li><li>()无抱闸</li><li>()异步</li></ul>                                                             | ( )同步                                                |
| ◆ 辅助设                                         | 备                                                                                                    |                                                                                                    |                                                      |
| 输入:<br>输出:<br>UPS 电源:<br>光栅尺:<br>刀库:<br>刀架类型: | <ul> <li>( ) PNP</li> <li>( ) PNP</li> <li>( ) 有</li> <li>( ) 有</li> <li>( ) 斗笠式</li> <li>( ) 液压刀架</li> </ul> | <ul> <li>( ) NPN</li> <li>( ) NPN</li> <li>( ) 无</li> <li>( ) 无</li> <li>( ) 机械手</li> <li>( ) 伺服刀架</li> </ul> | ( ) 其他<br>( ) 电动刀架                                   |
| ◆ 机床                                          |                                                                                                    |                                                                                                    |                                                      |
| 电柜接线:<br>◆ 资料                                 | ()整洁有序                                                                                                    | ()杂乱无章                                                                                                    | ()存在隐患                                               |
| 电气原理图:<br>连接说明书:                              | ( ) 有<br>( ) 有                                                                                                | ()无<br>()无                                                                                                    |                                                      |

![](_page_59_Picture_0.jpeg)

| 驱动型号   |            | 驱动规格   |    |        | (单位:安)   |
|--------|------------|--------|----|--------|----------|
| 电机厂家   |            | 电机规格   |    |        | (单位:牛*米) |
| 电机类型   | ()直线电机 (   | ) 力矩电标 | ſ  | ()普通电机 |          |
| 编码器类型  | ()相对式 (    | ) 绝对式  |    |        |          |
|        |            |        |    |        |          |
| 参数 ID  | 参数说明       |        | 参数 | 值      |          |
| 100001 | 轴类型        |        |    |        |          |
| 100004 | 电子齿轮比分子    |        |    |        |          |
| 100005 | 电子齿轮比分母    |        |    |        |          |
| 100006 | 正软极限坐标     |        |    |        |          |
| 100007 | 负软极限坐标     |        |    |        |          |
| 100012 | 编码器反馈偏置量   |        |    |        |          |
| 100034 | 最大快移速度     |        |    |        |          |
| 100035 | 最高加工速度     |        |    |        |          |
| 100036 | 快移加减速时间常数  |        |    |        |          |
| 100037 | 快移减减速捷度时间常 | 字数     |    |        |          |
| 100038 | 加工减减速时间常数  |        |    |        |          |
| 100039 | 加工加减速捷度时间常 | 字数     |    |        |          |

![](_page_59_Picture_2.jpeg)

| 驱动型号   |           |    | 驱动规格   | -  |        | (单位:安)   |
|--------|-----------|----|--------|----|--------|----------|
| 电机厂家   |           |    | 电机规格   |    |        | (单位:牛*米) |
| 电机类型   | ()直线电机    | (  | ) 力矩电标 | Π  | ()普通电机 |          |
| 编码器类型  | ()相对式     | (  | ) 绝对式  |    |        |          |
|        |           |    |        |    |        |          |
| 参数 ID  | 参数说明      |    |        | 参数 | 值      |          |
| 101001 | 轴类型       |    |        |    |        |          |
| 101004 | 电子齿轮比分子   |    |        |    |        |          |
| 101005 | 电子齿轮比分母   |    |        |    |        |          |
| 101006 | 正软极限坐标    |    |        |    |        |          |
| 101007 | 负软极限坐标    |    |        |    |        |          |
| 101012 | 编码器反馈偏置量  |    |        |    |        |          |
| 101034 | 最大快移速度    |    |        |    |        |          |
| 101035 | 最高加工速度    |    |        |    |        |          |
| 101036 | 快移加减速时间常数 | 汝  |        |    |        |          |
| 101037 | 快移减减速捷度时间 | 可常 | 数      |    |        |          |
| 101038 | 加工减减速时间常数 | 汝  |        |    |        |          |
| 101039 | 加工加减速捷度时间 | 间常 | 数      |    |        |          |

![](_page_60_Picture_0.jpeg)

| 驱动型号   |            | 驱动规格   |    |        | (单位:安)   |
|--------|------------|--------|----|--------|----------|
| 电机厂家   |            | 电机规格   |    |        | (单位:牛*米) |
| 电机类型   | ()直线电机 (   | ) 力矩电机 | l  | ()普通电机 |          |
| 编码器类型  | ()相对式 (    | ) 绝对式  |    |        |          |
|        |            |        |    |        |          |
| 参数 ID  | 参数说明       |        | 参数 | 值      |          |
| 102001 | 轴类型        |        |    |        |          |
| 102004 | 电子齿轮比分子    |        |    |        |          |
| 102005 | 电子齿轮比分母    |        |    |        |          |
| 102006 | 正软极限坐标     |        |    |        |          |
| 102007 | 负软极限坐标     |        |    |        |          |
| 102012 | 编码器反馈偏置量   |        |    |        |          |
| 102034 | 最大快移速度     |        |    |        |          |
| 102035 | 最高加工速度     |        |    |        |          |
| 102036 | 快移加减速时间常数  |        |    |        |          |
| 102037 | 快移减减速捷度时间常 | 宫数     |    |        |          |
| 102038 | 加工减减速时间常数  |        |    |        |          |
| 102039 | 加工加减速捷度时间常 | 字数     |    |        |          |